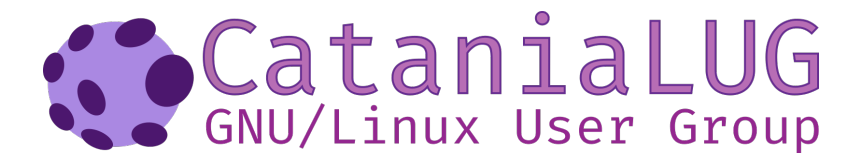

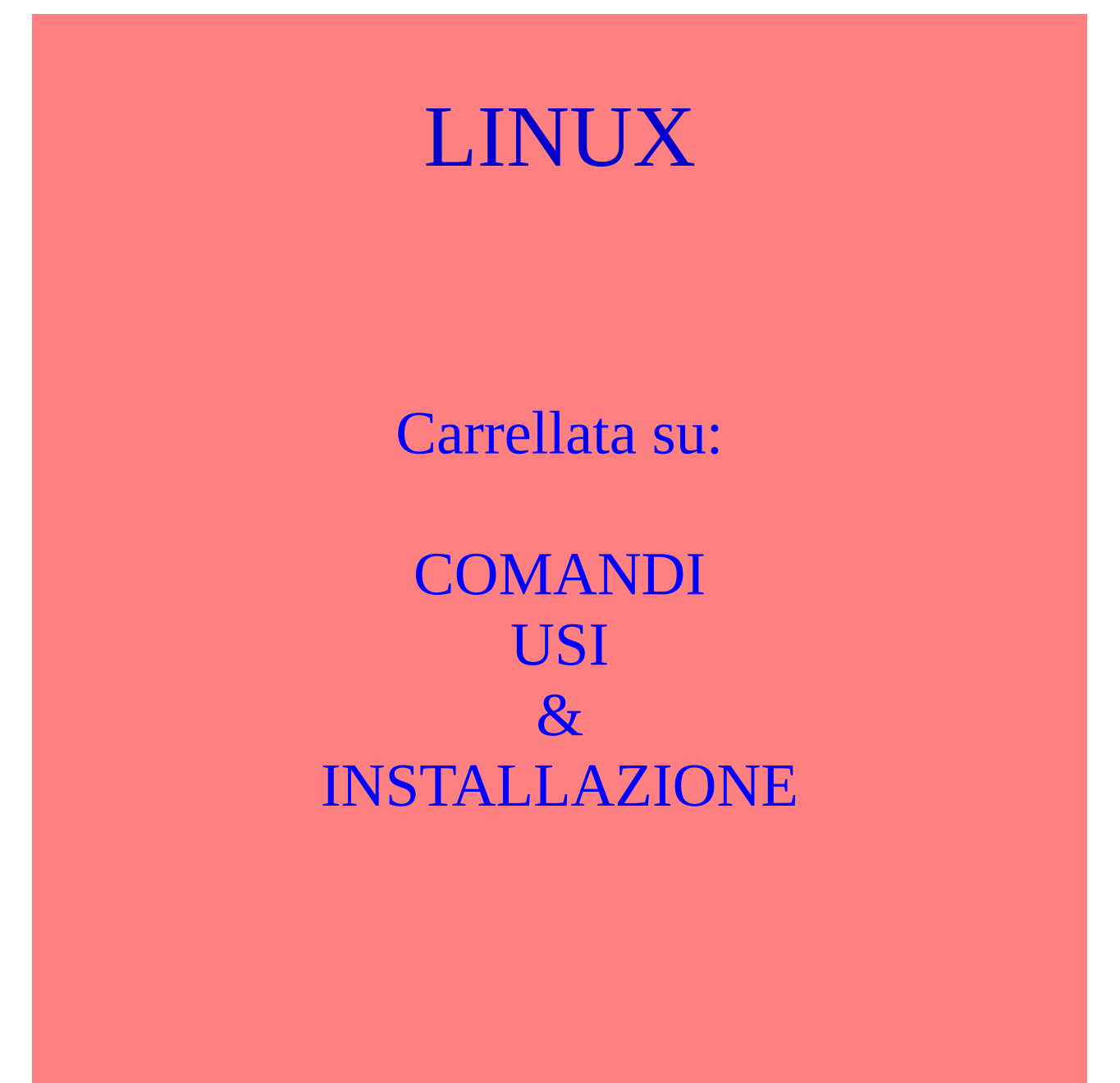

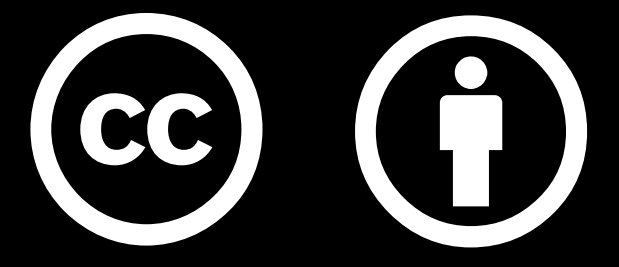

Eccetto dove diversamente indicato quest'opera è rilasciata con licenza

http://creativecommons.org/licenses/by/2.5/it/

Quest'opera:

LINUX – Carrellata su: COMANDI – USI & INSTALLAZIONE

viene pubblicata dall'autore: Antonino Calì

**CREATIVE COMMONS:** 

https://creativecommons.org/licenses/by-nc-nd/2.5/it/

https://creativecommons.org/licenses/by-nc-nd/2.5/it/legalcode

Quest'opera è stata rilasciata con licenza Creative Commons Attribuzione - Condividi allo stesso modo 4.0 Internazionale. Per leggere una copia della licenza visita il sito web <u>http://creativecommons.org/licenses/by-sa/4.0/</u>. Per voi che avrete la ventura(mi auguro) di leggermi, ecco qualcosa che potrebbe(spero) essere di aiuto nelle vostre operazioni con i computer.

Il Sistema Operativo(S.O.)

Ecco Linux – Debian 8.6 sul doppio schermo:

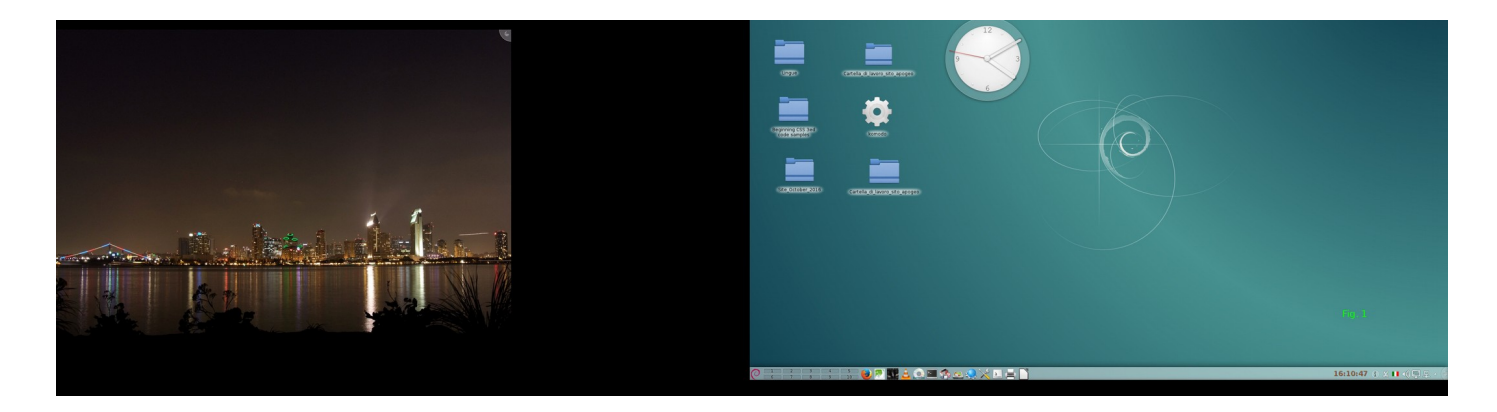

Fig. 1 [ Doppio schermo ]

In tale contesto si tratta di: Sistema Operativo Debian 8.6.

Bene. Iniziamo con una breve parentesi:

Che cosa è un sistema operativo – ora semplicemente S.O., oppure O.S. (Operating System) - Un S. O. è una "semplice" interfaccia tra l'uomo/donna e la macchina; più semplicemente tra la cadrega(la sedia)non cercate il significato di cadrega nel dizionario d'italiano, lo potete trovare solo sui dizionari del "Piemontese" o del "Milanese"(forse anche in altri dizionari - che io non conosco.) e la macchina, ovvero, il PC(Personal Computer.). Orbene, dirà qualcuno, ma, l'interfaccia cosa è? Ecco spiegato, in un breve, brevissimo. :)

Quando entrate in una stanza buia, cosa fate? Accendete una luce, una lampadina...no, la candela proprio no, eh, per favore!

Bene. Non ci crederete, ma, l'interruttore con il quale accendete la lampadina, è proprio un'interfaccia; l'interfacciamento, appunto, tra voi e la lampadina. Ebbene, il S.O. è niente altro che l'interfacciamento necessario tra l'operatore/operatrice seduto/a nella cadrega, la sedia, appunto, e la macchina per poter interloquire.

L'utilità del doppio schermo: Poter lavorare sullo schermo principale tenendo

d'occhio la progressività del lavoro con riferimento continuo al lavoro di partenza. :)

#### Il S.O. Sistema Operativo

Dunque. Ora che sappiamo cos'è un'interfaccia, diamo fuoco alle polveri, ovvero, accendete i vostri computer, non importa(per ora) con quale Sistema Operativo avete equipaggiato il vostro PC, avviatelo semplicemente. Cosa vedete?

Saranno certamente in molti ad avere avviato un S.O. che mostra una immagine e niente altro. Potete provare a cliccare il tasto [ Esc ]; si tratta del primo tasto che trovate in alto, alla estrema sinistra della vostra tastiera. L'avete pigiato?

Cosa succede? Nulla? Sì, è vero. Alcuni S.O. si avviano con una immagine fino alla fine del caricamento e a nulla vale il pigiare sul tasto [Esc]. Per altri S.O., potrebbe accadere, invece, di aver la sorpresa di veder sparire l'immagine come per incanto e al suo posto vedere un susseguirsi di righe di scrittura in rapida successione.

Bene, se vi trovate tra le persone che hanno un siffatto S.O., potreste essere in presenza di un sistema Unix/Linux. Questo potrebbe significare che leggendo – meglio, riuscendo a leggere, perché la velocità di scorrimento potrebbe essere troppo elevata per riuscire a leggere in maniera comprensibile - potreste scoprire qualcosa sul vostro sistema; qualcosa come eventuali errori, ecc.. Ma non preoccupatevene, vedremo poi come fare a leggere in maniera adeguata perché è, invece, importante che sappiate che quanto sta scorrendo avanti i vostri occhi è quello che il computer sta facendo, quello che il vostro sistema ha cercato e trovato dentro e attorno alla vostra macchina; le schede, i driver, le memorie, gli Hard Disk, le stampanti, le chiavette(si quelle, le Pen-Drive che sicuramente non mancano nella collezione di cose da avere a corredo dei vostri computer) e che , in qualche modo sono collegati al vostro sistema di calcolo: il Computer. :)

Se vi trovate tra questi possessori di PC con tali S.O., fate caricare tutto il sistema, immettete la vostra password al login e aprite un terminale.

Un piccolo inciso: -Un terminale altro non che che una finestrella, uno schermo ove si potranno digitare dei comandi. Per aprirlo, osservate la barra che avete sullo schermo, in basso, in alcuni, in alto per altri schermi, solitamente alla sinistra di chi guarda, cliccate sulla icona corrispondente che aprirà un menu dove potrete scegliere i programmi da avviare; altri S.O. potrebbero avere un approccio diverso per aprire il menu, in ognuno cercate la voce [ Terminale ], oppure [ Konsole ] e cliccateci sopra....

Vedrete una finestra simile a questa in Fig. 2:

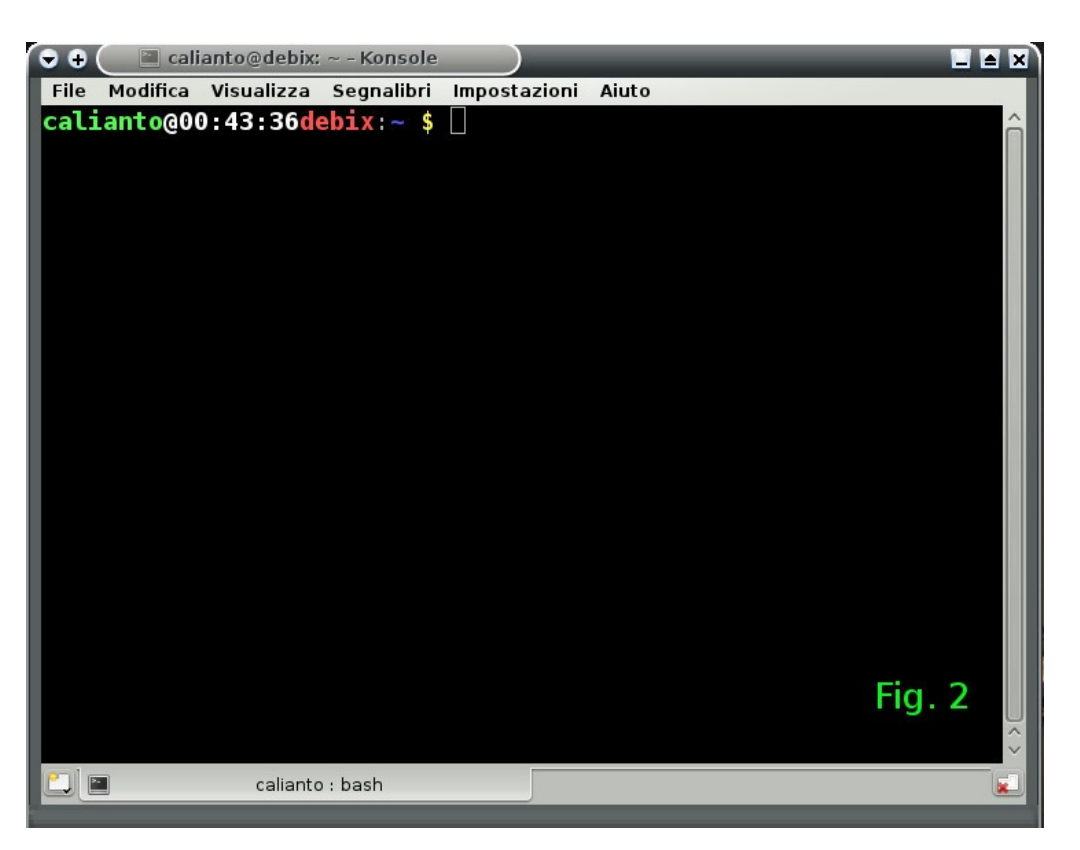

## Fig. 2 [Terminale]

Ora possiamo leggere con tutta tranquillità tutta la scritturazione che scorreva durante l'avvio del PC con un semplice comando:

## \$ dmesg

## ???:)

Ma come, è corsa via tutta la scrittura fino alla fine senza avere la possibilità di leggerne il contenuto? È vero, ma se vi ponete sopra il vostro mouse e ne fate scorrere la rotellina in un verso o nell'altro, potrete scegliere la porzione di pagine alle quali siete interessati. Ma vi sono altre opzioni di lettura che esaminiamo subito.

Digitate questo comando:

#### \$ dmesg | less

Ora potete leggere tranquillamente il contenuto del messaggio( [ dmesg ] è il comando che il PC ( il S.O. ) fornisce per la vostra conoscenza del sistema. Dmesg – Display message(mostra il messaggio).

Digitate la lettera [ b ] (back -indietro) per andare indietro di una pagina e la [ barra spaziatrice ] (il tasto più lungo) per andare avanti, una pagina per volta; il tasto [ invio ] per andare avanti una riga alla volta e anche il tasto [ j ]; il tasto [ h ] (Header) per tornare in cima, il tasto [ q ] (Quit ) per chiudere il programma [ less ].

Continuiamo con il programma dmesg per approfondire un po' i nostri comandi: [ dmesg ] e [ less ].

Approfittiamo del loro uso per capirne meglio le caratteristiche.

Cominciamo da qui: [ dmesg ] - è un comando che il sistema ci mette a disposizione - dovremmo averne capito l'uso più immediato – per conoscere il suo "atteggiamento" :) nei confronti dell" HardWare che controlla e gli eventuali errori e/o manchevolezze nei confrnti dei moduli ( moduli che in altri amibiti sono detti amche drive). Il programma less ] - è "solamemte" un paginatore, un editor particolare che ci permette la visualizzazione e la lettura di documenti una pagina alla volta. Il tasto [ | ] si chiama [ pipe ] e lo si ottiene digitando il primo tasto della seconda fila sulla tastiera insieme a un altro tasto [ Shift ] Maiusc per le tastiere italiane. [ Shift+| ] per avere la [ | ]. Il pipeline, è una tubazione particolare, un percorso che indica al sistema la strada da fare. In questo caso gli dice: -Prendi il risultato del comando dmesg intubalo nel percorso che ti sto indicando con [ | ]e conducilo all'editor less che provvederà a impaginarlo e mostrarlo una pagina alla volta o come ti piacerà a seconda dei comandi che gli vorrai impartire.

La [ | ] ( potete trovarlo su qualunque dizionario Inglese: Pipe – Condotto, Tubo, tra altre cose) come dice la parola stessa crea una via preferenziale, una condotta( in gergo si dice reindirizzamento), quindi il comando che già abbiamo visto dmesg | less non fa altro che reindirizzare il risultato del primo comando [ dmesg ], che potrebbe essere una moltitudine di pagine, verso il secondo comando [ less ], tramite il tasto di reindirizzamento(una condotta preferenziale) tra il primo e il secondo comando per avere una agevole lettura del documento una pagina alla volta. Quindi, riepilogando un po', potrete usare questi comandi, quando avrete la necessità di leggere una documento molto lungo...e anche per molte altre cose... che vedremo in seguito,

quando se ne mostrerà la necessità.

Una uso, molto utile di [less] è la ricerca all'interno del documento con il segno [/] forward slash, ovvero, barra in avanti, l'inverso di backslash, ovvero, barra all'indietro. Lo si ottiene con [Shift+7], quindi, all'interno di less:

/parola o frase da ricercare.

Trova, se esiste, la frase cercata.

Quanto fino a qui descritto, è sicuramente(mi auguro) stato utile a chi ha iniziato da poco con il S.O. Linux, avrà avuto già i primi approcci e, poi, per mancanza di linfa vitale(set minimo di istruzioni :) ), si dovuto limitare a quanto gli permette la parte grafica del sistema. Mi sembra, quindi giunto il momento di far godere anche ad altri le gioie del S.O. Linux, dando le giuste dritte per appropriarsi di un CD/DVD con gli appropriati pacchetti per fare, fare, fare qualunque cosa :) :) :) .

Il sistema Linux lo si può ottenere semplicemente andando in edicola e acquistare una delle numerose riviste a Linux dedicate, con allegato, di solito un CD/DVD con il sistema e i suoi numerosi pacchetti. La mia preferenza va, invece, al procedimento che sto per indicare, per appropriarsi di queste tecnologie senza nulla dovere a nessuno e in piena libertà...la libertà che Linux ci offre, la libertà che tutti noi meritiamo.

Passo 1) – Aprite il browser del vostro sistema: Firefox, Iceweasel, IE, Opera, Chrom, ecc.

Nella finestrella dell'URL(Uniform Resource Locator), è quella che permette di scrivere gli indirizzi I.P., digitate il seguente:

#### https://www.debian.org/index.it

la stessa cosa la potete ottenere, anche, scrivendo semplicemente: debian.it: fig. 3

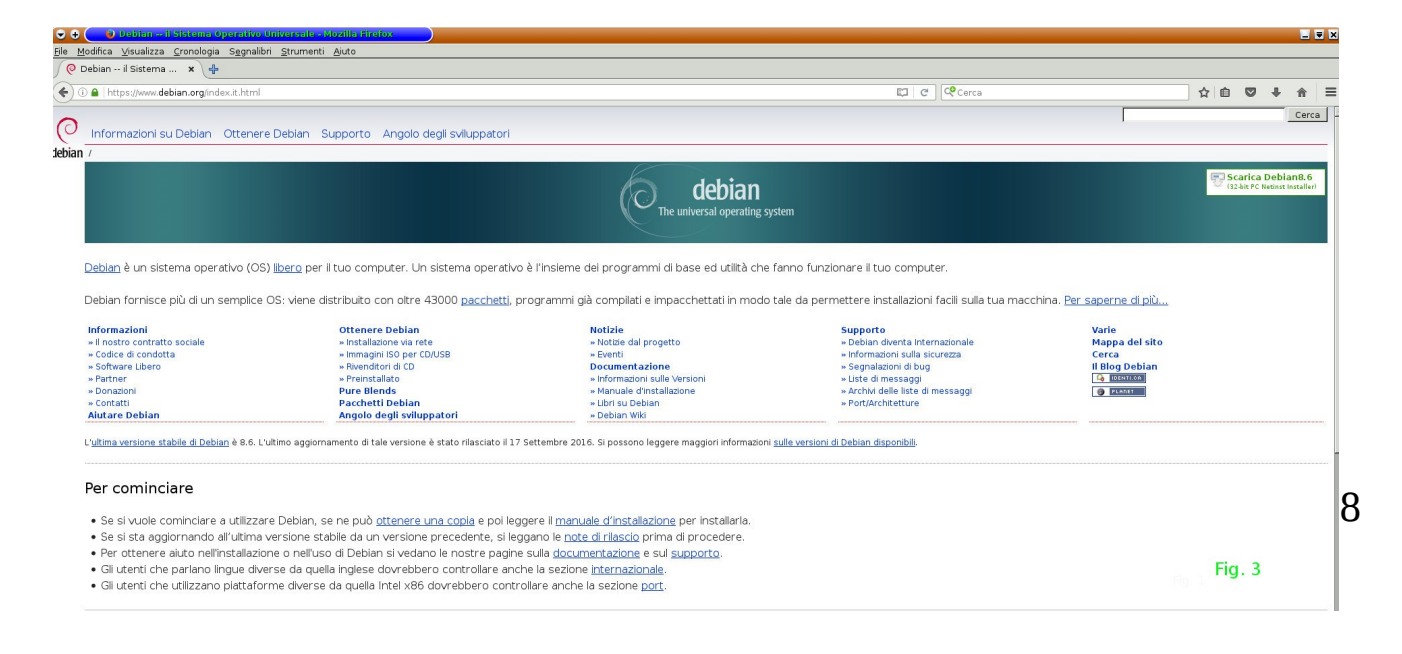

#### Fig.3 [ URL ]

Come potete vedere, nella pagina che si apre, dopo aver digitato l'indirizzo URL, vengono fornite una miriade di informazioni e occorre non perdersi d'animo e armarsi di un minimo di pazienza per trovare quanto andiamo cercando.

Già, cosa stiamo cercando? Siamo partiti con l'idea di trovare il modo di installare il S.O. Debian su nostro computer, abbiamo, quindi, bisogno di un file adatto che si chiama file immagine. Digitate sul punto di collegamento chiamato:

#### Ottenere Debian.

Si aprirà una pagina ove vengono descritti alcuni modi di ottenere il S.O. Debian. Vedi la figura 4.

#### Fig. 4.

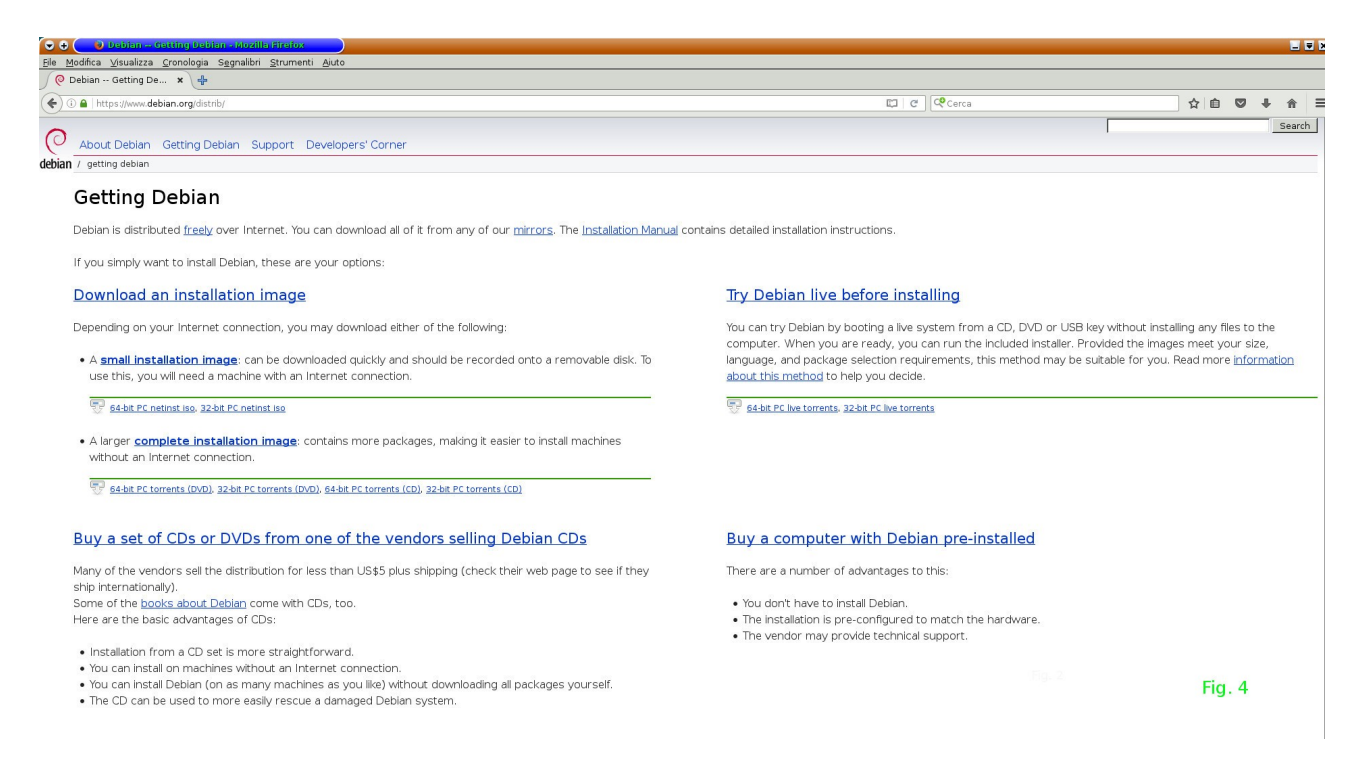

## Fig. 4 [ Ottenere Debian ]

Ora digitate su: Try Debian live before installing e si aprirà la pagina:

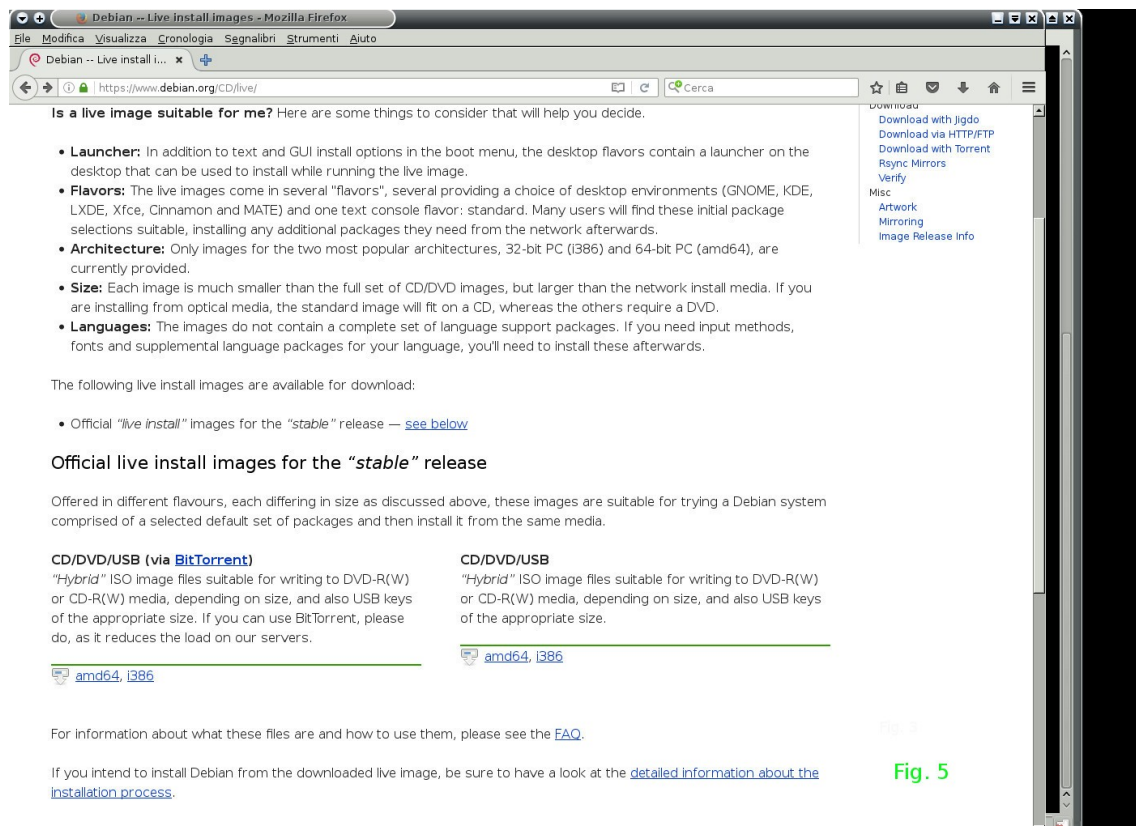

Fig. 5 – Modalità per ottenere Debian

Ora digitate, in basso, a destra, sotto CD/DVD/USB in una delle voci amd64, oppure, i386. La scelta dipende dal sistema della vostra macchina. Se fosse a 64 bit, allora, amd64, ma non è d'obbligo perché vi potete installare anchye un S.O. a 32bit.

Per chi avesse, invece, una macchina a 32bit, è una scelta obbligata i386.

Qui si aprirà una finestra ove è possibile scegliere il proprio sistema.

Qui occorre aprire una breve parentesi:

Osservate bene la Fig. 5. Vi sono elencati un certo numero di files e ad ognuno di questi corrisponde un certo tipo di sistema che può essere scaricato.

Tra questi vi sono sistemi bellissimi, completissimi(anche di molte cose non propriamente necessarie, ma che rendono il sistema estremamente godibile per le molte, tantissime, piacevolezze); altri sistemi, un po' più leggeri, ma non per questo meno belli, anzi, altrettanto belli e completi. Tra questi,

| Modifica Visualizza Cronologia Segnalibri Strument               | Ajuto                 |        |  |  |
|------------------------------------------------------------------|-----------------------|--------|--|--|
| A Index of /debian-cd/c ×                                        |                       |        |  |  |
| ①   cdimage .debian.org(debian.cd/current-live/amd64/iso-hybrid/ |                       |        |  |  |
| SH4512SUMS                                                       | 2016-09-17 17:36 6.0K |        |  |  |
| SH4512SUMS.sign                                                  | 2016-09-18 18:23 819  |        |  |  |
| debian-live-8.6.0-amd64-cinnamon-desktop.iso                     | 2016-09-17 16:04 1.16 |        |  |  |
| debian-live-8.6.0-and64-cinnamon-desktop.iso.contents            | 2016-09-17 16:04 22K  |        |  |  |
| debian-live-8.6.0-amd64-cinnamon-desktop.iso.log                 | 2016-09-17 16:05 1.2M |        |  |  |
| debian-live-8.6.0-and64-cinnamon-desktop.iso.packages            | 2016-09-17 16:03 46K  |        |  |  |
| debian-live-8.6.0-amd64-cinnamon-desktop.iso.zsync               | 2016-09-17 17:35 4.4M |        |  |  |
| debian-live-8.6.0-and64-gnome-desktop.iso                        | 2016-09-17 16:08 1.36 |        |  |  |
| debian-live-8.6.0-and64-gnome-desktop.iso.contents               | 2016-09-17 16:07 22K  |        |  |  |
| debian-live-8.6.0-amd64-gnome-desktop.iso.log                    | 2016-09-17 16:08 1.3M |        |  |  |
| debian-live-8.6.0-and64-gnome-desktop.iso.packages               | 2016-09-17 16:07 50K  |        |  |  |
| debian-live-8.6.0-amd64-gnome-desktop.iso.zsync                  | 2016-09-17 17:35 5.2M |        |  |  |
| debian-live-8.6.0-and64-kde-desktop.iso                          | 2016-09-17 16:04 1.26 |        |  |  |
| debian-live-8.6.0-amd64-kde-desktop.iso.contents                 | 2016-09-17 16:04 22K  |        |  |  |
| debian-live-8.6.0-and64-kde-desktop.iso.log                      | 2016-09-17 16:04 1.2M |        |  |  |
| debian-live-8.6.0-amd64-kde-desktop.iso.packages                 | 2016-09-17 16:03 46K  |        |  |  |
| debian-live-8.6.0-and64-kde-desktop.iso.zsync                    | 2016-09-17 17:35 4.8M |        |  |  |
| debian-live-8.6.0-and64-lxde-desktop.iso                         | 2016-09-17 15:57 964M |        |  |  |
| debian-live-8.6.0-amd64-lxde-desktop.iso.contents                | 2016-09-17 15:56 22K  |        |  |  |
| debian-live-8.6.0-and64-lxde-desktop.iso.log                     | 2016-09-17 15:58 1.0M |        |  |  |
| debian-live-8.6.0-amd64-lxde-desktop.iso.packages                | 2016-09-17 15:52 36K  |        |  |  |
| debian-live-8.6.0-amd64-lxde-desktop.iso.zsync                   | 2016-09-17 17:35 3.8M |        |  |  |
| debian-live-8.6.0-and64-mate-desktop.iso                         | 2016-09-17 15:57 1.00 |        |  |  |
| debian-live-8.6.0-amd64-mate-desktop.iso.contents                | 2016-09-17 15:56 21K  |        |  |  |
| debian-live-8.6.0-amd64-mate-desktop.iso.log                     | 2016-09-17 15:58 1.04 |        |  |  |
| debian-live-8.6.0-amd64-mate-desktop.iso.packages                | 2016-09-17 15:52 36K  |        |  |  |
| debian-live-8.6.0-amd64-mate-desktop.iso.zsync                   | 2016-09-17 17:35 3.94 |        |  |  |
| debian-live-8.6.0-amd64-standard.iso                             | 2016-09-17 15:33 417M |        |  |  |
| debian-live-8.6.0-amd64-standard.iso.contents                    | 2016-09-17 15:33 22K  |        |  |  |
| debian-live-8.6.0-amd64-standard.iso.log                         | 2016-09-17 15:34 518K |        |  |  |
| debian-live-8.6.0-amd64-standard.iso.packages                    | 2016-09-17 15:33 14K  |        |  |  |
| debian-live-8.6.0-and64-standard.iso.zsync                       | 2016-09-17 17:35 1.4H |        |  |  |
| debian-live-8.6.0-and64-xfce-desktop.iso                         | 2016-09-17 15:59 958M |        |  |  |
| debian-live-8.6.0-and64-xfce-desktop.iso.contents                | 2016-09-17 15:58 22K  |        |  |  |
| debian-live-8.6.0-amd64-xfce-desktop.iso.log                     | 2016-09-17 16:01 1.1M | Fig. 6 |  |  |
| debian-live-8.6.0-amd64-xfce-desktop.iso.packages                | 2016-09-17 15:53 39K  |        |  |  |
| debian-live-8.6.0-amd64-xfce-desktop.iso.zsvnc                   | 2016-09-17 17:35 3.7M |        |  |  |

occorre solo fare una scelta, tenendo conto del tipo di macchina che si ha a disposizione (in termini di sistema macchina, ovvero, di memoria, di scheda madre, processore, ecc.). Se non avete problemi di questo tipo, scegliete pure un sistema con KDE oppure Gnome, altrimenti è meglio rivolgersi verso

Fig. 6 – Scelta delle interfacce

interfacce grafiche più leggere; ottimo rapporto completezza, efficienza tipo LXDE, XFCE, CINNAMON, ecc..

Avremo modo, tempo mermettendo, di approfondire queste cose in seguito. Per adesso scarichiamo un sistema KDE...non fatemi dire il migliore per non scatenare una specie di guerra di religione tra i KDEisti e i Gnomeisti. Sono entrambi sistemi completissimi, bellissimi e ognuno, con diverse eccellenti caratteristiche. Avrete, poi modo, anche voi, di fare le vostre scelte personali quando ne avrete compreso appieno le vocazioni, ora di questo, ora di quello.

Scelta della distribuzione Debian:

- Vedi la: Fig. 5

| 🗢 🕂 🕘 Index of /debian-cd/current-li                          | ve/amd64/iso-hybrid - Mozilla Firefox      |                                                                               |  |  |  |
|---------------------------------------------------------------|--------------------------------------------|-------------------------------------------------------------------------------|--|--|--|
| Ele Modifica Visualizza Cronologia Segnalibri Strumenti Aiuto |                                            |                                                                               |  |  |  |
| \land Index of /debian-cd/c 🗙 🖶                               |                                            |                                                                               |  |  |  |
| (i) cdimage.debian.org/debian-cd/curren                       | t-live/amd64/iso-hybrid/                   | ମ୍ମ   ୯   <b>ସ</b>   ସ                                                        |  |  |  |
| SHA512SUMS                                                    | 2016-09-17 17:36 6.0K                      |                                                                               |  |  |  |
| SHA512SUMS.sign                                               | 2016-09-18 18:23 819                       |                                                                               |  |  |  |
| debian-live-8.6.0-amd64-cinnamon-deskto                       | <u>op.iso</u> 2016-09-17 16:04 1.1G        |                                                                               |  |  |  |
| debian-live-8.6.0-amd64-cinnamon-deskto                       | op.iso.contents 2016-09-17 16:04 22K       |                                                                               |  |  |  |
| debian-live-8.6.0-amd64-cinnamon-deskto                       | <u>op.iso.log</u> 2016-09-17 16:05 1.2M    |                                                                               |  |  |  |
| debian-live-8.6.0-amd64-cinnamon-deskto                       | <u>p.iso.packages</u> 2016-09-17 16:03 46K |                                                                               |  |  |  |
| debian-live-8.6.0-amd64-cinnamon-deskto                       | <u>op.iso.zsync</u> 2016-09-17 17:35 4.4M  |                                                                               |  |  |  |
| debian-live-8.6.0-amd64-gnome-desktop.:                       | 2016-09-17 16:08 1.3G                      |                                                                               |  |  |  |
| debian-live-8.6.0-amd64-gnome-desktop.:                       | iso.contents 2016-09-17 16:07 22K          |                                                                               |  |  |  |
| debian-live-8.6.0-amd64-gnome-desktop.:                       | iso.log 2016-09-17 16:08 1.3M              |                                                                               |  |  |  |
| debian-live-8.6.0-amd64-gnome-desktop.:                       | iso.packages 2016-09-17 16:07 50K          | 🗢 🕂 🅑 Apertura di debianaliye-8.6.0-amd645kde-desktop.iso 📃 🔺 🗙               |  |  |  |
| debian-live-8.6.0-amd64-gnome-desktop.:                       | iso.zsync 2016-09-17 17:35 5.2M            | È stato scelto di aprire:                                                     |  |  |  |
| debian-live-8.6.0-amd64-kde-desktop.ise                       | 2016-09-17 16:04 1.2G                      | debian-live-8.6.0-amd64-kde-desktop.iso                                       |  |  |  |
| debian-live-8.6.0-amd64-kde-desktop.is                        | o.contents 2016-09-17 16:04 22K            | tipo: Immagine raw CD (1,2 GB)                                                |  |  |  |
| debian-live-8.6.0-amd64-kde-desktop.iso                       | 2016-09-17 16:04 1.2M                      | da: http://saimei.acc.umu.se                                                  |  |  |  |
| debian-live-8.6.0-amd64-kde-desktop.ise                       | o.packages 2016-09-17 16:03 46K            | Che cosa deve fare Firefox con questo file?                                   |  |  |  |
| debian-live-8.6.0-amd64-kde-desktop.iso                       | 2016-09-17 17:35 4.8M                      | ⊙ Aprirlo con K3b (predefinita) ▼                                             |  |  |  |
| debian-live-8.6.0-amd64-lxde-desktop.is                       | 2016-09-17 15:57 964M                      | O Salva file                                                                  |  |  |  |
| debian-live-8.6.0-amd64-lxde-desktop.is                       | so.contents 2016-09-17 15:56 22K           | □ Do ero in overti econui queste oziene per tutti i file di queste tine       |  |  |  |
| debian-live-8.6.0-amd64-lxde-desktop.is                       | so.log 2016-09-17 15:58 1.0M               | Da ora in avanti esegui questa azione per tutti r <u>i</u> ne di questo tipo. |  |  |  |
| debian-live-8.6.0-amd64-lxde-desktop.is                       | so.packages 2016-09-17 15:52 36K           |                                                                               |  |  |  |
| debian-live-8.6.0-amd64-lxde-desktop.is                       | so.zsync 2016-09-17 17:35 3.8M             | 💥 Annulla 🛛 🖑 OK                                                              |  |  |  |
| debian-live-8.6.0-amd64-mate-desktop.is                       | 2016-09-17 15:57 1.0G                      |                                                                               |  |  |  |
| debian-live-8.6.0-amd64-mate-desktop.is                       | so.contents 2016-09-17 15:56 21K           |                                                                               |  |  |  |
| debian-live-8.6.0-amd64-mate-desktop.is                       | so.log 2016-09-17 15:58 1.0M               |                                                                               |  |  |  |
| debian-live-8.6.0-amd64-mate-desktop.is                       | so.packages 2016-09-17 15:52 36K           |                                                                               |  |  |  |
| debian-live-8.6.0-amd64-mate-desktop.is                       | so.zsync 2016-09-17 17:35 3.9M             |                                                                               |  |  |  |
| debian-live-8.6.0-amd64-standard.iso                          | 2016-09-17 15:33 417M                      |                                                                               |  |  |  |
| debian-live-8.6.0-amd64-standard.iso.co                       | ontents 2016-09-17 15:33 22K               |                                                                               |  |  |  |
| debian-live-8.6.0-amd64-standard.iso.lo                       | 2016-09-17 15:34 518K                      |                                                                               |  |  |  |
| debian-live-8.6.0-amd64-standard.iso.pa                       | ackages 2016-09-17 15:33 14K               |                                                                               |  |  |  |
| debian-live-8.6.0-amd64-standard.iso.zs                       | 2016-09-17 17:35 1.4M                      |                                                                               |  |  |  |
| debian-live-8.6.0-amd64-xfce-desktop.is                       | 2016-09-17 15:59 958M                      |                                                                               |  |  |  |
| debian-live-8.6.0-amd64-xfce-desktop.is                       | so.contents 2016-09-17 15:58 22K           |                                                                               |  |  |  |
| debian-live-8.6.0-amd64-xfce-desktop.is                       | so.log 2016-09-17 16:01 1.1M               | Fig. 7                                                                        |  |  |  |
| debian-live-8.6.0-amd64-xfce-desktop.is                       | so.packages 2016-09-17 15:53 39K           |                                                                               |  |  |  |
| debian-live-8.6.0-amd64-xfce-desktop.is                       | so.zsync 2016-09-17 17:35 3.7M             |                                                                               |  |  |  |

Cliccate su OK nella finestrella che appare. Il file verrà scaricato.

Nel frattempo, potete prepararvi un buon caffè e mettervi comodo nell'attesa.

PS – Naturalmente vi sono altri sistemi per scaricare il file e in modo più veloce, ma questo è il più facile e mi è sembrato il più appropriato.

Scaricato il file, masterizzatelo su un DVD e avviate il vostro nuovo bellissimo, stupendo, nuovo S.O. Debian-Live 8.6 e...Buon Divertimento.

P.S. – Per questa volta non ho potuto fare a meno di dilungarmi un po'.

Scusatemi, ma l'argomento installazione non è tra i più facili da spiegare (è molto più facile a fare che a dire). :)

Dunque. È bene, fin da adesso e PRIMA di CONTINUARE, che sappiate che, ogni qualvolta si mette mano, per qualunque motivo nel vostro Hard Disk, il meno

che può capitare è che si perdano tutti i dati. Vi sto spaventando? Beh, credetemi, vorrei tanto che vi spaventaste e che siate pronti ad evitare il peggio, ma so bene che molti storceranno un po' il naso, lo faranno una o due volte e poi non ci penseranno più...fino a quando...PARATRACH...il disco si rompe e i dati...pure. :(

Quindi prima di pensare di fare una installazione, completa o affiancata con un altro S.O., occorre, (è assolutamente necessario!), pensare ad una sana politica di [ Backup ]:

#### BACKUP BACKUP BACKUP

Mi raccomando. Se non lo fate, e i vostri dati vanno perduti, non avete nessuno con cui prendervela(anzi, sì! Voi stessi.). Lo ripeto: conservate i vostri dati prima di eventuale installazione, PRIMA di qualunque intervento che implica l'uso degli 'Hard Disk.

Detto questo, possiamo riprendere con le nostre disquisizioni tecniche. A proposito! Qualcuno avrà pensato che sto facendo un corso su Linux. No! Non si tratta di un corso, poiché la rete è piena di corsi su Linux, e fatti molto bene da persone molto esperte e competenti, cosa che io non sono. :)

#### Continuiamo.

Ora che avete il "vostro Sistema Debian 8.6" (molti, magari, lo avevano già provato e messo di lato per...mancanza di...benzina, come direbbe una persona di mia conoscenza, solo che la sua benzina è di un altro tipo), avete avviato il DVD, e avete avuto modo di applicare i primi comandi che abbiamo fatto insieme, all'inizio di questa piacevole discussione tra amici sul Sistema Debian e una breve carrellata di sconosciute istruzioni con ancor più sconosciute sigle...ma, ora, sono diventati conosciuti, vero? E sigle e istruzioni sono diventati vostri amici.

OK. In seguito vedremo come rendere definitivo il sistema con una installazione su Hard Disk. Per ora ci accontenteremo di farne e approfondirne la conoscenza.

Osservate lo schermo. Vedete, in basso a sinistra, quel grosso ingranaggio con sovrapposta un K? Bene, quello è il logo di KDE(K Desktop Environment). Dal KDE 1 di qualche decennio or sono, esso ha subito numerose trasformazioni e miglioramenti, giungendo all'attuale ambiente Desktop; il migliore, il più bello, il più efficiente, il più completo, il più modellabile a propria immagine e somiglianza, il più...

OK, OK, non dovevo dirlo. Non me ne vorranno i Gnomeisti(amanti di Gnome), ormai è fatta, ma non volevo, parola :) .

Cliccate con il mouse sull'ingranaggio K per aprire il menu. Cercate la voce sistema  $\rightarrow$  Konsole e cliccateci sopra. Si aprirà un terminale.

Sapete ormai come è fatto dalla Fig. 2.

Potete vedere dei nomi intercalati da una @ (chiocciola nell'uso corrente italiano e "at" nella sua origine anglosassone – at = a anche @ commerciale) e il segno del dollaro [ \$ ] all'estrema destra di questi nomi. Per ora pensate solo al segno \$ perché rappresenta la vostra HOME, detta anche la vostra cartella personale, oppure la vostra directory personale, ovvero, il posto ove vengono riposti tutti i vostri files, le vostre foto, le vostre cartelle, i vostri film, tutto quanto di personale voi avete sulla vostra macchina...quando avrete fatto l'installazione. Per adesso, qualunque cosa facciate, è destinata a scomparire quando spegnerete la macchina...se non salvate su una [ PenDrive ] o su un altro Hard Disk, esterni, al sistema LIVE.

Continuiamo.

Accanto al segno \$ appare una piccola linea in basso, come sapete, si chiama underscore...è il cursore che rappresenta il vostro [ PROMPT ] (il Pronto a ricevere i vostri ordini tramite tastiera.

Digitate:

## \$ ls

è un comando, quindi, deve essere digitato esattamente così, come lo vedete...Una cosa da ricordare:

Linux è un sistema [ Case Sensitive ]; questo significa che una lettera scritta minuscola non è la stessa se scritta Maiuscola. Un semplice esempio: Scrivere Catania è diverso che scrivere CaTania e ancora diverso che scrivere CATANIA, oppure CaTaNia.

In Linux bisogna ricordare questo fatto. Se per esempio scrivi una password: A9?axbTz0N;OWZ1k0, ricordati che in Linux deve essere scritta esattamente così...a proposito, quella scritta come esempio, potrebbe essere considerata una buona

password.

\$ ls

[ ls ] È un comando di visualizzazione della directory corrente, ovvero, della directory ove siete posizionati e di tutti i files, eccetto quelli nascosti e che possono essere resi visibili con [ ls -a ]. Provate a digitare:

nino@18:34:38debian:~ \$ pwd

Come risultato dovreste vedere:

nino@18:34:38debian:~ \$ pwd /home/nino nino@18:34:43debian:~ \$

nino è il proprietario dellla directory /home che contiene le numerose directory che vedete con il comando:

\$ls

Desktop Documents Downloads Music Pictures Public Templates Videos

Ora aprite il: [FileManager]

Cliccate Sull'ingranaggio, e poi sulla icona che rappresenta due cassetti. Si aprirà una finestra contenete molte icone e che rappresentano delle directory.

Osservatene i nomi. Sono uguali a quelli che avete visto nel Terminale con il comando ls.

Ora, sullo stesso terminale digitate [ls-l]

nino@debian:~\$ ls -l total 0 drwxr-xr-x 2 user user 40 Nov 20 10:13 Desktop drwxr-xr-x 2 user user 40 Nov 20 10:13 Documents drwxr-xr-x 2 user user 40 Nov 20 10:13 Downloads drwxr-xr-x 2 user user 40 Nov 20 10:13 Music

```
drwxr-xr-x 2 user user 40 Nov 20 10:13 Pictures
drwxr-xr-x 2 user user 40 Nov 20 10:13 Public
drwxr-xr-x 2 user user 40 Nov 20 10:13 Templates
drwxr-xr-x 2 user user 40 Nov 20 10:13 Videos
```

Questa è una maniera un po' diversa di rappresentare il contenuto di una directoy. Il comando ls -l è detto comando lungo, ovvero, comando con la visione dei permessi che hanno le directory e i files.

Ora digitate il comando:

nino@00:13:22debian:~ \$ ls -a

```
..

.bash_aliases

.bash_history

.bash_logout

.bashrc

.audacity-data

drwxr-xr-x 2 user user 40 Nov 20 10:13 Desktop

drwxr-xr-x 2 user user 40 Nov 20 10:13 Documents

drwxr-xr-x 2 user user 40 Nov 20 10:13 Downloads

drwxr-xr-x 2 user user 40 Nov 20 10:13 Music

drwxr-xr-x 2 user user 40 Nov 20 10:13 Pictures

drwxr-xr-x 2 user user 40 Nov 20 10:13 Public

drwxr-xr-x 2 user user 40 Nov 20 10:13 Templates

drwxr-xr-x 2 user user 40 Nov 20 10:13 Templates

drwxr-xr-x 2 user user 40 Nov 20 10:13 Videos

nino@00:13:22debian:~ $
```

Abbiamo reso possibile la visione di files e directory nascosti, ovvero, quelli che sono preceduti da un punto.

Ma, lo vedete, c'è un po' di confusione; se la directory fosse popolata da moltissimi altri files potrebbe diventare problematico riuscire a leggerne i contenuti alla ricerca di soli files nascosti. Conviene utilizzare per questo il seguente comando:

nino@00:21:04debian:~ \$ ls -d .\*

..bash\_aliases .bash\_history .bash\_logout .bashrc .audacity-data.

Possiamo notare una maggiore pulizia con i file trovati visibili in un colpo d'occhio.

Ma, ancora, se i files fossero centinaia, dovremmo ancora cercarvi in mezzo con perdita di tempo, il prezioso nostro tempo.

Ecco come il buon vecchio [ grep ] può venirci incontro:

Ipotizziamo di cercare un file nascosto che non ricordiamo bene il nome:

.bash.aliases

| nino@00:21:18debian:~ \$ ls -la   grep bash |                                 |  |
|---------------------------------------------|---------------------------------|--|
| -rw-rr 1 nino nino                          | 15 feb 27 03:47 .bash_aliases   |  |
| -rw-rr 1 nino nino                          | 18504 mar 3 15:36 .bash_history |  |
| -rw-rr 1 nino nino                          | 220 nov 28 23:13 .bash_logout   |  |
| -rw-rr 1 nino nino                          | 3586 feb 27 03:44 .bashrc       |  |
| nino@00:29:01debian:~ \$                    |                                 |  |

In un sol colpo abbiamo trovato ogni files che ha i prime caratteri: .bash

Avremo modo in seguito di conoscerne funzioni e applicabilità di ognuna di queste opzioni.

Rammentate: qualunque operazione qui fatta non sarà ripetibile perché allo spegnimento del PC, tutto andrà perduto.

Se avete scritto qualche appunto, ora vedremo come salvare tutto su una [ PenDrive ] esterna.

Ipotizziamo che avete scritto alcuni appunti con libreoffice e che li avete salvati tramite il menu: File  $\rightarrow$  Salva

Questi verranno salvati di default nella cartella "Documenti".

Inserite una pendrive come supporto di memorizzazione permanente.

In basso a destra apparirà l'icona dei devices [ USB ] .

Cliccateci su e aprite con il gestore di file che altro non è che il file manager visto prima.

Fate un trasferimento dalla cartella Documenti alla pendrive con un semplice prendi e sposta, ovvero , come si suol dire in informatica, [ Drag & Drop ].

Smontate la pendrive cliccando sul triangolino dell'icona USB e potete estrarre la chiavetta con il file di appunti che si era ipotizzato. Così, dovremmo avere imparato a salvare anche da un sistema non permanente. Ma, prima di rimandare al prossimo argomento e, forse, necessario imparare a disporre per la tastiera italiana(ma questo varrà per qualunque tipo di tastiera).

Dunque. Aprite il menu e scegliete: Impostazioni  $\rightarrow$  Impostazioni di Sistema (l'icona con una chiave inglese incrociata ad una chiave a brucola); si apre una finestra con molte icone. Scegliete quella che rappresenta una specie di tavoletta grafica con una penna e un mouse e con scritto: Dispositivi di immissione. Click su di essa e scegliete mappature in impostazioni della tastiera e poi continua su Configura le mappature...Aggiungi, oppure ADD se Inglese, e scegliere una tastiera italiana. Nella stessa finestra di scelta della tastiera, si può ottenere un esempio visivo della stessa o, eventualmente, di altre, digitando su: Anteprima.

## I COMANDI

Riepilogo dei comandi fin qui utilizzati:

dmesg grep less ls

Sono i primi comandi in ordine alfabetico.

Come potete vedere, si tratta appena di quattro comandi e certamente li ricordate ancora tutti e quattro perfettamente.

Ammettiamo, però, per un momento, che uno o più di questi comandi non lo

ricordiate perfettamente.

Vorreste conoscere eventuali errori che il sistema ha prodotto(Ricordate! La maggior parte degli errori avviene tra la sedia dell'operatore(la cadrega) e la tastiera del computer.), e cominciate a pensare: come si chiama quel comando che fa quella tale cosa?

dmessaggio? dmessg? dmsg?

Sapete, quando si lavora al computer e le cose non vanno molto bene(capita più spesso di quanto si possa pensare), la ricerca del comando appropriato e che non si ricorda perfettamente, potrebbe avvenire in momenti di forte ansia e la premura condita con ansia non è mai buona consigliera, ma gli sviluppatori dei sistemi Unix/Linux, hanno pensato a tale eventualità e vi hanno posto rimedio in maniera grandiosa.

Ecco come.

Aprite un terminale e digitate una o più lettere iniziali del comando che non ricordate completamente:

\$ d e poi digitate il tasto [ Tab ]

\$ d [ Tab ]

Display all 213 possibilities? (y or n)

## \$ y

Si avrà una lista di comandi che iniziano con la lettera [ d ], dove vi sarà compreso il comando dmesg scritto correttamente. Dopodiché potete aggiungere più lettere e continuare a digitare il tasto Tab che servirà come completamento automatico.

\$ dm[ Tab ]esg

Provate anche con gli altri comandi che conoscete. Il tasto [ Tab ] è di notevole

ausilio nel completamento delle parole.

Continuiamo ora con Linux e approfondiamone la conoscenza per apprezzarne la magnificenza nel suo intimo.

Come e quando è nato Linux?

Linux è nato nel 1991 – nella versione 0.01 ad opera di un certo Linus Benedict Torvalds, uno studente di informatica di Helsinki che, stanco dei limiti di altri S. O. si dedicava a esperimenti informatici, per avere la libertà desiderata.

La rete è stracolma di tale storia e non starò qui a raccontarla, ma solo a farvi conoscere i punti salienti della storia di Linux. Tutti siete vivamente invitati a fare ricerche in rete per conoscere e approfondirne tale storia.

Più avanti un link solo per un assggio. :)

Linux ha una mascotte. È un placido pinguino di nome Tux.

Dobbiamo ancora dire, però, che Linux da solo non potrebbe essere di molta utilità, poiché esso è solo una interfaccia tra la macchina e il Sistema Operativo (S. O.), infatti: Accanto a Linux B. Torvalds brilla un'altra stella, una grande stella, il padre dell' [ Open Source ]: Richard Mattew Stallman.

Brevemente per non turbare i sonni di qualcuno :) :) :) .

Richard era un tecnico informatico al soldo di una grande azienda.

Allora, di ogni macchina si conosceva ogni cosa e, quando qualcosa andava storto, ognuno si dava da fare per migliorarne il software e fare andare meglio le macchine; stampanti, per. es.. Richard Stallman era, appunto, al lavoro e improvvisamente si inceppa una delle stampanti. Alla richiesta del codice per poterne migliorare alcune parti, gli venne risposto picche.

Da allora il mondo cambiò. Nacque la Free Software Foundation [ FSF ]e furono sovvertite(in meglio) le sorti di milioni di individui.

Oggi Linux, per gli effetti che la FSF ha prodotto in tutto il pianeta, per l'unione che tra essi è avvenuto(no è più possibile prescindere dall'uno e/o dall'altro)perchè intimamente collegati, pertanto, da ora in poi chiameremo il nostro pinguino: [GNU/Linux]  $\rightarrow$  "GNU is NotUnix/Linux".

Nel mio sito:

http://www.ninocalianto.it

è presente un link a: "Codice libero". Leggetelo.

È libero – scusate la ridondanza - e vi farà conoscere tutta la potenza del Software Libero. Potrete conoscere e approfondire la statura di uomini come Stallman.

GNU/Linux è una "semplice" interfaccia tra l'uomo/donna e la macchina; più semplicemente tra la cadrega(la sedia), non cercate il significato di cadrega nel dizionario d'italiano, lo potrete trovare solo sui dizionari del "Piemontese" o del "Milanese"(forse anche in altri dizionari - che io non conosco.) e la macchina, ovvero, il PC(Personal Computer.). Potrete approfondire i motivi delle quattro libertà, delle quali parleremo subito.

## QUATTRO LIBERTÀ FONDAMENTALI di Linux

- 1°) Tutti sono liberi di utilizzare il programma per qualsiasi scopo;
- 2°) Tutti hanno la libertà di modificare il programma per le proprie esigenze;
- 3°) Tutti hanno la libertà di distribuire copie del programma gratuitamente o dietro compenso;
- 4°) Tutti hanno la libertà di distribuire copie modificate del programma.

È sempre necessario mettere a disposizione, o comunicare dove reperirlo, il codice sorgente dei programmi modificati.

# Tutto questo apporta significativi miglioramneti nei rapporti umani e nella libera condivisione della conoscenza.

Conosciuta un po' di storia di GNU/Linux, possiamo andare avanti con i comandi della [ Shell ].

Shell, letteralmente, conchiglia, è ciò che racchiude un sistema detto a: [ Linea di Comando ], [ Command Line ], brevemente [ CLI ], Command Line Interface e che permette di dare, come già visto, dei comandi in modo molto semplice ed efficace

Fig. 2.

Proseguiamo con il comando [ cp ] - cOpY – che ci permette di copiare files e directory in ogni altra parte del disco di sistema o, volendo, in qualunque altro [ Device ], sempre che i nostri permessi siano sufficienti per farlo.

Diciamo una volta per tutte che in Linux, ogni cosa, ogni Hard Disk, [ Stampante ], PenDrive, qualunque oggetto, qualunque device, sono a tutti gli effetti dei file. Ogni cosa è un file.

Chiarito questo punto, andiamo avanti.

Diamo il seguente comando in una finestra di terminale, per creare dei files vuoti:

| \$ touch file1 file2 file3    | # Creazione dei file                                                                                                  |
|-------------------------------|----------------------------------------------------------------------------------------------------|
| \$ ls file*                   | #Lista – lIsTA – tutti i files chiamati con le<br>#iniziali file e qualunque altra lettera che fa<br>#parte del nome; |
| \$ file1 file2 file3          | #abbiamo fatto tre file vuoti in una volta sola                                                                       |
| Ora proseguiamo creando tre   | directory/cartelle con un solo comando:                                                                               |
| \$ mkdir Prova1 Prova2 Prova3 | # Creazione di tre nuove directory                                                                                    |
| \$ ls Prova*                  | # Lista tutte le directory Prova con qualunque<br>#estensione                                                         |

Prova1:

Prova2:

Prova3:

Il segno di asterisco [ \*] che ha molte funzioni in ambito informatico, in questo ambito ha la funzione di comprendere ogni carattere, o segno da quel punto in

poi, il punto ove è posto.

Il segno di asterisco è anche detto metacarattere proprio per questa sua funzione.

#### PATH - PERCORSO RELATIVO PATH – PERCORSO ASSOLUTO

Prima di proseguire, non possiamo prescindere da un concetto molto importante in informatica. Il concetto di [ PATH ], percorso.

Cercherò di rendere questo concetto il più facile e accessibile possibile con degli esempi quanto più comprensibili a tutti.

Ecco, fate conto, per un momento, di essere in una qualunque strada di una qualunque città; per i nostri scopi, farò conto di essere nella mia città, Catania, e mi sto rivolgendo ad uno di voi, miei concittadini, miei amici...

Ci troviamo in via Etnea e ti chiedo la cortesia di andare nel negozio all'angolo per comprare un aggeggio per il computer.

Tu senza alcuna altra spiegazione, vai, arrivi fino all'angolo, entri nel negozio, compri quanto ti avevo chiesto e ritorni con la merce acquistata. Bene. In questo caso, che non hai avuto alcuna necessità di avere spiegato il percorso da fare, hai fatto quel che viene detto un Path, un percorso relativo; un [ path relativo ] al posto ove ti trovi.

Fermiamoci un attimo e riprendiamo fiato...con qualche esempio relativo ai files e alle directoy che avevamo creato. Copiamo il file1 nella directory Prova1. Ma prima verifichiamo che Prova1 è effettivamente vuota:

\$ ls Prova1

Il prompt non ritornerà nulla poiché si tratta di una directory effettivamente vuota.

Ora proviamo a copiare il file1 in Prova1 con il comando:

## \$ cp file1 Prova1/

Controlliamo che il comando sia stato effettivamente eseguito

\$ ls Prova1 file1

Il file1 è effettivamente stato copiato nella directory Prova1.

Ora utilizzeremo il comando [rm ] rEmOVE per eliminare il file1 dalla directory Prova1:

\$ rm Prova1/file1 ls Prova1

//che non ritorna nulla.

Il file1 è stato eliminato dalla directory Prova1.

Ora aggiungiamo un nuovo comando: [ cd ]. Per ora usiamolo così:

\$ cd Prova1

\$ cp file1 Prova1/

Qui si possono notare due errori vistosi:

1°) - Siamo già nella directory( dentro la directory ) Prova1 che è vuota, ma...

Fermiamoci un pochino per parlare un po' dei commenti.

Avete visto il segno del doppio slash (la doppia barra in avanti?) [ $/\!/$ ] nel punto indicato con:

\$ ls Prova1

//che non ritorna nulla.

Si tratta del segno che hanno alcuni software per il riconoscimento dei commenti.

In altri è usato, invece, il segno [ /\* ], apertura di un commento e il segno [ \*/ ], chiusura di un commento. Il segno // viene usato nei commenti di una sola riga; per più righe occorrerebbero tanti segni quanti sono le linee di commento. Per questo è, sicuramente, più opportuno, nei commenti a più righe, usare il [ slash \* \* slash ], ovvero, [ /\* \*/].

Un altro modo per commentare, fa uso del segno [ # = HashTag ], detto anche cancelletto nella versione italiana.

Ritorniamo alla nostra directory Prova1 dell'esempio precedente, pag. 19:

Con cd ,ovvero change directory (cambia diretory ) Prova1, abbiamo detto di essere entrati dentro la directory.

Ripetiamone il comando:

nino@13:27:54debian:~ \$ cd Prova1

nino@13:22:07debian:~/Prova1 \$

Continuiamo con:

nino@13:22:07debian:~/Prova1 \$ ls

che non ritorna nulla( dirctory vuota );

quando diamo il comando:

nino@13:22:07debian:~/Prova1 \$ cp file1 Prova1

cp: impossibile eseguire stat di "file1": File o directory non esistente.

ci darà questo errore con il significato che relativamente al Path( percorso ) esso non può trovare il file chiamato [ file1] perché è assente nella directory Prova1. Se volessimo effettivamente avere una copia del file chiamato file1, dobbiamo apprendere un altro concetto, quello relativo al:

## PATH - PERCORSO ASSOLUTO

Vediamo di apprenderlo con un semplice esempio.

Ritorniamo all'esempio di Via Etnea e dell'oggetto per il computer da acquistare.

Ti chiedo:

- Per favore, non dimenticare di ritirare la memoria che ci serve per il computer; ti ricordi, vero che devi andare al numero 127 di Via Etnea.

- Sicuro, ricordo.

Però ritorni dopo qualche tempo, dicendo:

- Il negozio di informatica non esiste al 127 di Via Etnea!

- Come non esiste? Ci sono andato tante volte...ma, scusami, tu dove sei andato?

- Dove sono andato? Sono andato al numero 127 di Via Etnea.

- Hai ragione. È colpa mia. Non ti ho dato il giusto indirizzo.

- Ma come, non dovevo andare al 127 di Via Etnea?

- Certo che sì, ma non la via Etnea di Catania, bensì di Gravina di Catania.

Avrei dovuto darti il Path, il percorso assoluto, per indicarti dove saresti dovuto andare.

Avrei dovuto dirti:

Vai nella Piazza che trovi dietro l'angolo, appena 50 metri più in là. Aspetta l'autobus N° 10, dopo che riparte, arriva fino al distributore che c'è subito dopo il segnale stradale che indica: Città di Gravina, scendi, fai circa 350 metri e, al successivo incrocio, imbocca la via che è chiamata Via Etnea e al N° 127 entra nel negozio di Informatica e ritira la memoria.

Quindi, riepilogando. Il percorso relativo è quello che si riferisce( ritornando al nostro PC ) alla directory nella quale ci troviamo, mentre, per i files o le directory che non sono compresi ove ci troviamo, dobbiamo sempre indicare il percorso assoluto; tutto il percorso, iniziando da quello più lontano(la radice più lontana), avremo modo, in seguito, di chiarire il significato di radice; a quello più vicino(la radice più vicina).

Per copiare il file1 nella directory Prova1 – ritornando al nostro esempio:

nino@13:31:34debian:~/Prova1 \$ cp /home/nino/file1 /home/nino/Prova1/

nino@14:10:52debian:~/Prova1 \$ ls

file1

nino@14:10:52debian:~/Prova1 \$

Fate delle prove, naturalmente e non abbiate paura di rovinare qualche file o

qualunque altra cosa dal vostro sistema se state lavorando con una debian-live, ovvero con un CD avviato in maniera Live, dal CD stesso e senza installazione, nulla potrà accadere al vostro Hard Disk.

Di seguito, ho riportato i comandi fino a qui utilizzati, in ordine alfabetico

cp dmesg grep less ls rm touch

Come vedete, si tratta di appena due comandi aggiunti ai cinque precedenti.

- dmesg – per rileggere i messaggi di sistema;

- grep - che con la | (pipe) ci permette di estrarre delle parole o frasi dal testo indicato

- less - l'editor in sola lettura;

- ls – per listare i programmi della o delle, directory, indicata sia con percorso relativo sia con percorso assoluto, più:

- touch – per la creazione di files vuoti;

Gli ultimi due:

- cp – per la copia dei files e/o directory;

- rm – per cancellare file e/o directory; avremo modo di approfondirlo ulteriormente.

## Altri Comandi

Siete ancora nella stessa directory delle discussione precedente: Prova1 con, al suo interno, il file1.

Bene. Ora sposteremo il file2 dalla directory principale, quella che appare quando avviate il DVD-Live:

nino@11:35:38debian:~ \$

alla directory Prova1/.

Per fare questo utilizzeremo il comando [ mv – mOvE ]. Questo comando

muove(sposta) il file o la directory che si vuole considerare, dalla directory ORIGINE alla directory DESTINATARIA, purché non vi sia già un file o una directory con lo stesso nome nella directory destinataria. Cosa significa? Nulla di difficile.

Ragioniamo così: Se nelle directory destinataria vi sono file o directory e noi vi trasferiamo dei file con lo stesso nome, questi prenderanno il posto di quelli e li sostituisce con i nuovi files...

Un piccolo commento:

- Capita di leggere file e files per indicare entrambi il plurale; non sono incongruenze, solo due modi diversi di intendere le cose. Nella lingua italiana non esiste il plurale di file ed è così che lo si scrive e lo si pronuncia nel discorrere ...mentre, nelle espressioni tecniche, ove avviene, appunto, una disquisizione tecnica, si usa indicare il plurale della lingua inglese. Ma sono usanze degli autori. In questo testo lo si intenda come "plurale inglese".

Detto questo, possiamo continuare. :)

Riprendiamo dove avevamo lasciato: nino@09:20:17debian:~ \$ cd Prova1 nino@13:48:52debian:~/Prova1 \$ ls file1

Il file1 si trova nella directory( per directory intendiamo "la cartella", ricordate?) Prova1/ e il nostro prompt (il cursore – underscore) si trova al suo interno; se non lo fosse entrateci con il comando cd - change directory(cambia directory), che abbiamo già avuto modo di utilizzare:

nino@09:20:17debian:~ \$ cd Prova1 nino@09:23:23debian:~/Prova1 \$

Siamo all'interno della directory Prova1

Sappiamo, però, che il file chiamato file1 è stato copiato nella directory Prova1/ e che, quindi, si trova anche nella directory di provenienza, ovvero, nella propria home directoy.

Proviamo, quindi a visualizzarlo con il comando opportuno, avendo cura di usare il PATH ASSOLUTO. Vediamo come, ma, apriamo una piccola parentesi sulla home directory.

Questa la possiamo indicare con il percorso; /home/user; questo insieme può anche indicarsi con l'insieme della tilde [~] e dello slash [/], così: [~/ = /home/user].

nino@13:48:52debian:~/Prova1 \$ ls ~/file1 /home/nino/file1

che significa: mostra i file all'interno dell mia home directory.

Ora cancelliamo il file1 dalla /home/directory, così:

```
nino@16:42:08debian:~/Prova1 $ rm ~/file1
nino@16:42:08debian:~/Prova1 $ ls ~/file1
ls: impossibile accedere a /home/nino/file1: File o directory non esistente
nino@16:50:12debian:~/Prova1 $ ls
file1
Continuiamo ricopiando file1 nella home directory:
nino@16:50:12debian:~/Prova1 $ cp file1 ~/
```

nino@18:40:39debian:~/Prova1 \$

Fate delle prove, tenendo bene in mente che, fintanto che lavorate con il DVD-Live, nulla potrà accadere ai vostri dati sull'Hard Disk. Ma, parimenti, ricordate che nulla viene dal nulla e che qualunque cosa dovesse andare male, l'autore di quanto sopra non potrà essere considerato responsabile di nulla. Ricoradate anche il famoso detto: Gli errori stanno quai sempre tra la cadrega e il PC.

Lavorate sempre con la conoscenza di quanto state per fare.

Chiedete, chiedete sempre.

Ora che abbiamo fatto un po' di conoscenza con la "Linea di comando", ovvero con la "Command Line", ovvero la CLI – Command Line Interface, penso sia giunta l'ora di apprendere qualche uso pratico della Interfaccia Grafica, ovvero della GUI – Graphical User Interface.

Perché questo? Se la CLI è quanto di più potente ci sia per l'amministrazione del sistema, perché dobbiamo fare la conoscenza anche della GUI ? Perché quando abbiamo da rimediare ad una qualche malefatta, nostra o di qualche nostro

collaboratore, è meglio conoscere quanto ci viene messo a disposizionre dal sistema. Quindi, impariamo anche a lavorare con una GUI :) :) :) e andiamo avanti.

Apriamo il nostro window manager preferito. In questo caso, konqueror, il mio preferito:

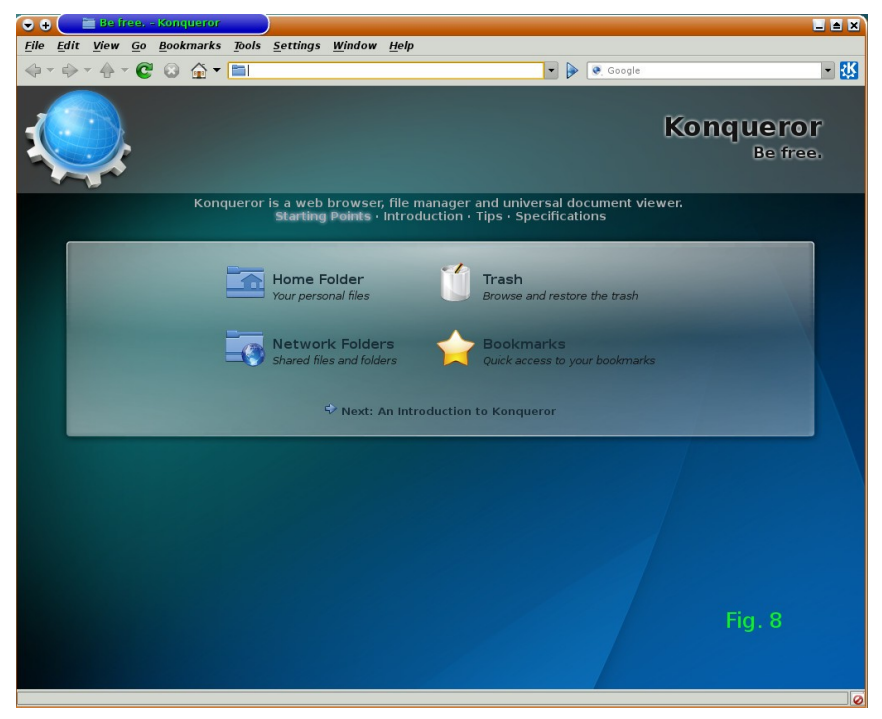

Fig. 8 Window Manager [ WM ] Konqueror

Cliccate su Home Folder.

Si aprirà una nuova finestra ove fanno bella mostra di sé loe vostre cartelle personali.

Vedi Fig. 9

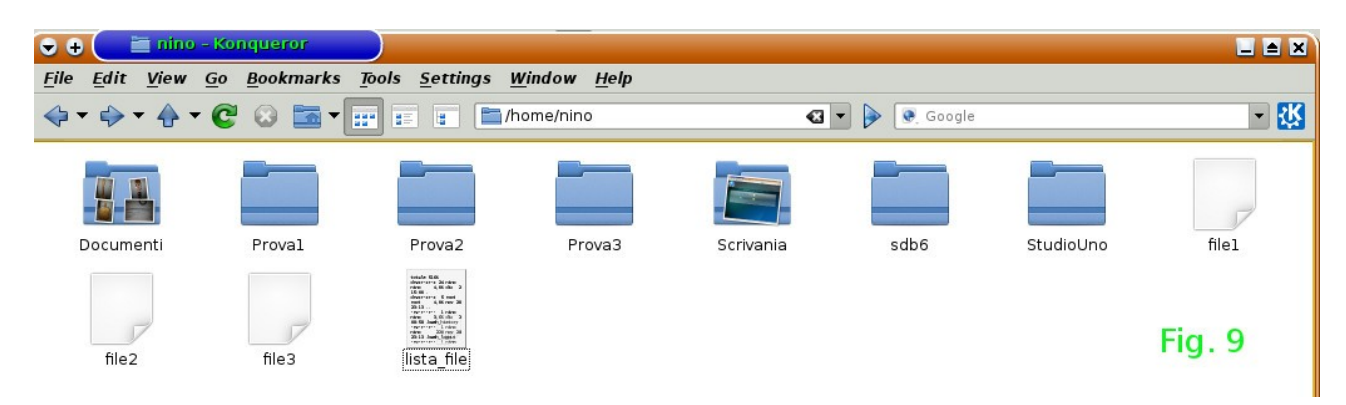

Si aprirà la cartella della vostra Home. È, ovviamente, la stessa cartella che, nella CLI della vostra shell, potevate visualizzare con il comando ls, così:

nino@13:36:06debian:~ \$ ls Prova1 Prova2 Prova3 file1 file2

Infatti:

Aprite la cartella con il nome Prova1 in Konqueror che contiene il file di nome file1:

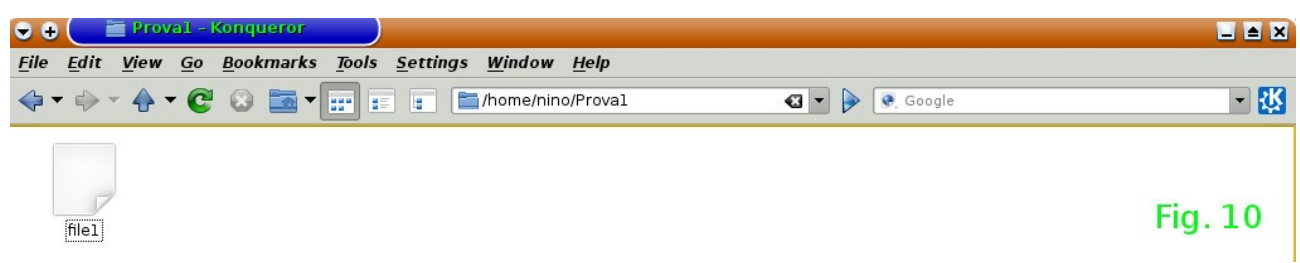

Ora provate ad aprire un terminale e leggete il contenuto della stessa cartella Prova1

```
nino@13:56:56debian:~ $ ls Prova1
file1
```

Come potete constatare anche con la GUI potete fare le stesse cose, anzi, quasi le stesse cose che potete fare con la CLI. Con la differenza che con la Linea di Comando sareste molto più veloci ed efficienti, specialmente sulle procedure molto lunghe che si possono fare in maniera ripetitiva con un solo comando.

Provate a fare altri confronti sulla stessa falsa riga, ne avrete un gran giovamento.

Nel prossimo capitolo approfondiremo il concetto di Sistema Operaivo [ S. O. ]

## Perché è necessario un Sistema Operativo?

Ricordate quando, tra i primi comandi abbiamo accennato a [ dmesg ] per conoscere i vari stati del sistema, gli eventuali errori, il tipo di hardware che il sistema riconosce? Ebbene, vi sarete certo chiesto da dove ricava dmesg quelle informazioni e vi sarete forse chiesto perché è necessario avere un Sistema Operativo( avevamo detto che il S. O. non è altro che una interfaccia tra la macchina e i programmi che l'Open Sources o altri, ci forniscono.

Guardate il disegno che raffigura – in maniera spartana e alquanto essenziale, ma efficace, un processore, ovvero CPU (Control Processing Unit).

Il rettangolo più grande con i pallini neri che indicano l'alimentazione [ $\pm$ ], gli indirizzi, perché ogni componente all'interno del rettangolo, ovvero del processore(in certi ambiti, detto anche µProcessore con abbreviazione [ $\mu$ P], agirà con comportamenti diversi e fornirà dati diversi a seconda di come sono disposti gli indirizzamenti di IN/OUT.

Il rettangolo più piccolo chiamato ROM

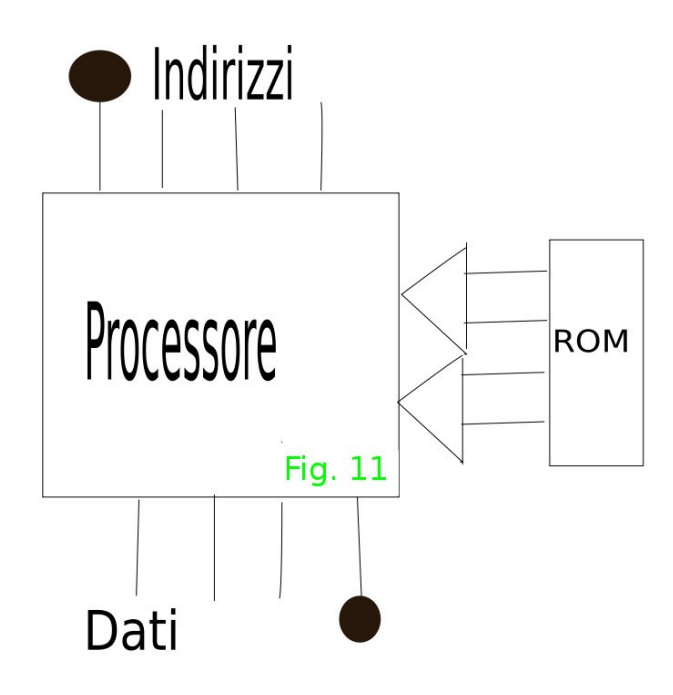

è una memoria di sola lettura - Read Only Memory – che viene programmata in fase di costruzione dalla stessa fabbrica con le istruzioni iniziali del processore. Questo significa che quelle istruzioni non si potranno più modificare.

Tali istruzioni, hanno il compito di dire al processore, in maniera disgustosamente semplice: Appena il processore viene alimentato, istruiscilo sul tipo di hardware che ha a disposizione; fallo agire nella ricerca di banchi di memoria ove dovrà trovare dei Loader(Sistema in seno al Sistema Operativo per caricare il software - il S.O., appunto) che lo istruirà sul tipo di S.O. che troverà e su ciò che dovrà fare in seguito.

Manda dei messaggi affinché si possa capire quello che sta facendo e porta a compimento il caricamento del S.O. ( questi messaggi saranno poi quelli che leggerai con [ dmesg ].

Ecco. In poche parole ho tentato, solo tentato perché non è certo ch'io vi sia riuscito, a far comprendere  $\ come$  è formato un  $\mu P$ .

Spero, comunque, che nelle sue linee essenziali si possa aver capito il funzionamento generale.

Alcuni indirizzi per conoscerlo meglio:

https://www.youtube.com/watch?v=QQ6g42LZg6k http://www.micheleangeletti.it/articoli/140725-costruzione-di-un-processore.html

## Le Memorie:

#### <u>ROM</u>

RReadOOnlyMMemory

Sono delle memorie di sola lettura. Cosa significa? Significa che una volta scritte – in genere dal costruttore, ma anche dall'utente finale, non potranno più essere riscritte.

E se abbiamo bisogno di fare delle modifiche? Nessuna modifica è più possibile. Ma è possibile cambiare la ROM con un nuovo codice :) .

In seguito cercherò di dare qualche spunto di elettronica in maniera molto, ma molto snella, ma spero anche efficace.

Continuiamo con le memorie...Ancora? Beh, il minimo di conoscenza che non vuole e non può essere né completa né esaustiva.

In seguito qualche altro concetto ne potrà sviluppare un maggiore chiarmento.

#### La memoria:

<u>RAM</u>

R\_\_\_\_\_RandomA\_\_\_\_\_AccessM\_\_\_\_Memory

#### Sono delle memorie ad accesso casuale.

Queste possono essere scritte e cancellate innumerevoli volte, ma, come ogni cosa di questo mondo, nulla è eterno e le **RAM** non sono una eccezione. Queste hanno anche la pecca di non ritenere le informazioni in mancanza di alimentazione, quindi, spegnendo il computer le memorie RAM si **azzerano**.

Nel disegno precedente, ove insieme al processore e la rom si possono notare delle frecce, queste altro non sono che dei [ BUS ], ossia un insieme di fili conduttori per il trasporto dei dati; il senso ne raffigura la direzione solo da e verso il processore ROM  $\rightarrow$  Processore. Significa che i dati contenuti nella memoria di sola lettura forniscono i dati necessari al processore per le istruzioni di primo avvio. Dopodiché il sistema ha le conoscenze per continuare il suo lavoro di avvio e di riconoscimento dell'Hardware e del Software.

Il comando dmesg ci permetterà di conoscere il corretto procedere delle operazioni di avvio.

#### Qualche piccola pillola di aritmetica elementare

Prendiamo tre numeri:

1, 2, 3

Nella normale numerazione che tutti noi conosciamo essi hanno un valore e tale valore é:

1 = uno 2 = due 3 = tre

Ora immaginiamo di unire il numero 1 al numero 2, così:

12

ecco che questo numero lo chiamiamo dodici ma, se li invertiamo: 21, esso diventerà il numero ventuno.

Niente di trascendentale, è per tutti normale e non abbiamo detto nulla nuovo

Ora usiamo tutti i tre numeri:

123, che chiameremo centoventitre. Ma, se ne invertiamo qualche numero, esso potrebbe diventare 213, oppure 312, ecc..

Cosa possiamo stabilire con tutto questo semplice lavoro? Possiamo stabilire una regola fondamentale della numerazione decimale. Il numero 123 è formato da tre unità, da due decine e un centinaio; se spostiamo il numero 1 con il 2 otterremo il numero 213, ovvero ancora tre unita, stavolta da una decina e due centinaia.

Abbiamo messo in evidenza che la numerazione decimale è una numerazione posizionale e che il numero che segue è dieci volte il valore del numero precedente.

## $123=1\times10^{2} + 2\times10^{1} + 3\times10^{\circ} = 100 + 20 + 3$

Ora è necessario fermarci un pochino per richiamare altri concetti che ci permetterranno di proseguire con le numerazioni...niente di difficile, credetemi, quindi, niente paura dei numeri.

Abbiamo già visto il comando [ ls ] anche con qualche attributo, ovvero con degli [ switch ]; il trattino che segue il comando separato da uno spazio, con una o più

lettere che lo seguono.

Proviamo a rendere le cose un poco più chiare perché dette così, io stesso che scrivo, leggendo non capisco un tubo. :)

Dunque.

Ogni comando della famiglia ..nix, ha un comando per dire cosa un comando fa(scusate il giro di parole). Questo comando si chiama [ man ], man(abbreviazione di manuale.

Quindi il comando: nino@19:39:59debian:~ \$ man ls

altro non è che il manuale del comando ls, mentre il comando: nino@19:39:59debian:~ \$ man man, è il manuale del comando man;

Digitiamolo nel terminale:

nino@19:39:59debian:~ \$ man man

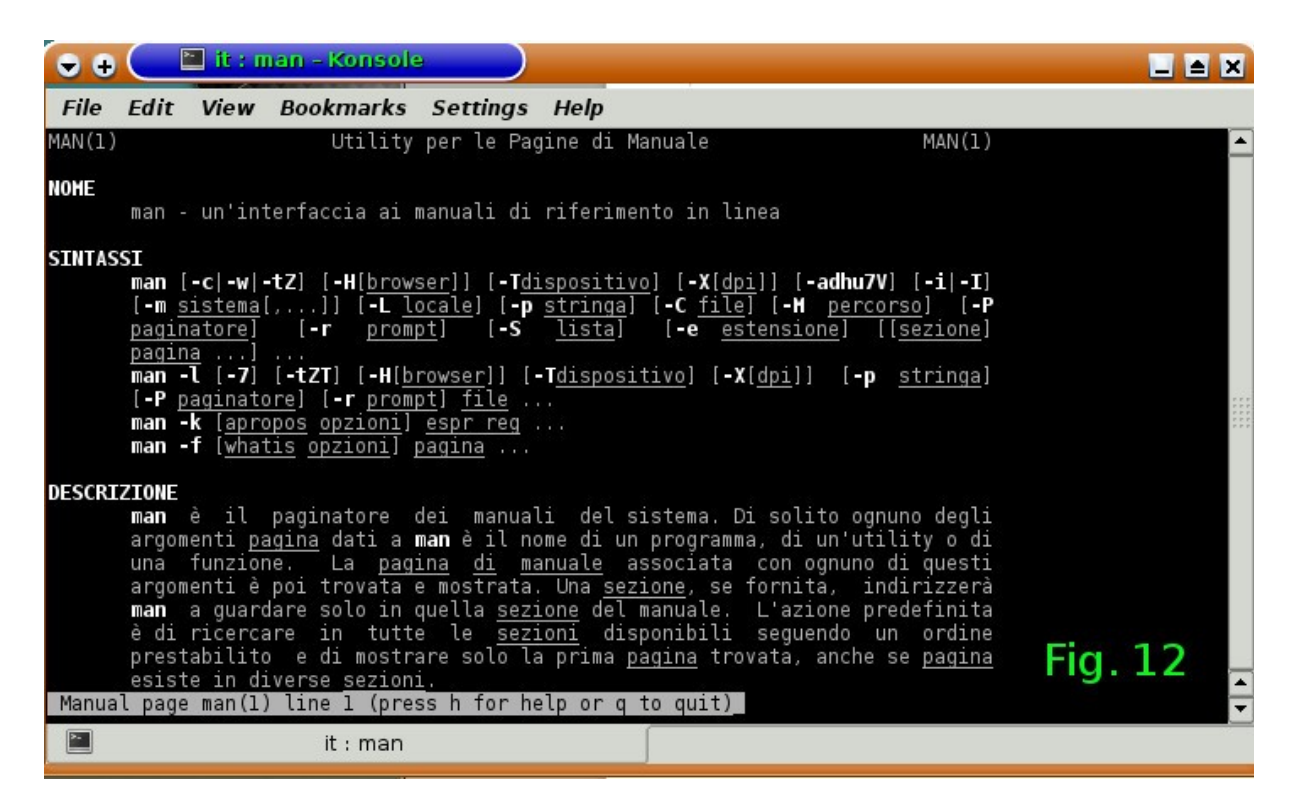

Fig. 12 [ man man ]

Nella Fig. 12 che raffigurala shell, ovvero, il terminale, se ne possono vedere
alcune voci.

Stiamo cominciando a comprendere alcune delle cose che ogni Sistema Operativo ci mette a disposizione.

Vediamo ancora qualche altra utilità del comando [man].

Dal vostro prompt, digitate il seguente comando:

nino@16:56:35debian:~ \$ man ascii

Il risultato è una sequenza di caratteri della tabella ASCII:

- A American
- S Standard
- C Code
- I Information
- I Interchange

ovvero, Codice Standard Americano per l'Interscambio delle Informazioni: vedi Fig. 13 e Fig. 14

| G   | • • (     | <b>1</b> | 9013-005 | m – Ko     | maole                                        |            |          |               |          |                                                                                            | _ = ×  |                                                                                                    |
|-----|-----------|----------|----------|------------|----------------------------------------------|------------|----------|---------------|----------|--------------------------------------------------------------------------------------------|--------|----------------------------------------------------------------------------------------------------|
| FI  | ile Edit  | Viev     | w Boo    | kmark      | s Settings Help                              |            |          |               |          |                                                                                            |        | Sistema() parativo                                                                                                    |
| ASC | II(7)     |          |          |            |                                              |            |          |               | Li       | nux Programmer's Manual ASCI                                                               | 1(7)   | File Edit Many Incent Ferrert                                                                                                    |
| NAP | 1E        |          |          |            |                                              |            |          |               |          |                                                                                            |        | Die Eur View insert Format lät                                                                                                    |
|     |           |          | SCII cha |            | r set encoded in octal                       |            | nal, a   | nd hex        | adecimal |                                                                                            |        | 🕑 • 📥 • 🔜 🔳 🗾 📐                                                                                                    |
| DES | CRIPTIO   |          |          |            |                                              |            |          |               |          | The loss This will have a bis will be a too appare the watch toott in shelp how held       | 77 h a |                                                                                                    |
|     | inte      | rnatio   | onal com | unterp     | an Standard Code to<br>art of ASCII is known | as ISO     | 646-I    | n inte<br>RV. | rcnahge. | It is a 7-bit code. Many 8-bit codes (e.g., ISO 8859-1) contain ASCII as their lower half. | ine    | Default Style 💌 Liberatio                                                                                                    |
|     |           | follow   | ring tel | le co      | ntains the 128 ASCTT o                       | haract     | are      |               |          |                                                                                            |        | New Thoma                                                                                                    |
|     |           | TOCLOW   | rang tai | -ce co     |                                              | naraci     | 61.01    |               |          |                                                                                            |        |                                                                                                    |
|     | Cpi       | ogram    |          |            | are noted.                                   |            |          |               |          |                                                                                            |        |                                                                                                    |
|     |           |          |          |            |                                              |            |          |               |          |                                                                                            |        |                                                                                                    |
|     | 000       | 0        | 00       | NUL        | '\0' (null character)                        | 100        | 64       | 40            | 9        |                                                                                            |        |                                                                                                    |
|     | 001       |          | 01       |            | (start of heading)<br>(start of text)        | 101        | 65       | 41            |          |                                                                                            |        |                                                                                                    |
|     | 003       |          |          |            | (end of text)                                | 103        |          | 43            |          |                                                                                            |        | and the second second second second second second second second second second second second second second second                                                                                                    |
|     | 004       |          |          |            | (end of transmission)                        |            |          |               |          |                                                                                            |        | B                                                                                                    |
|     | 005       |          | 05       | ENQ<br>ACK | (enquiry)<br>(acknowledge)                   | 105        | 69<br>70 | 45            |          |                                                                                            |        | -                                                                                                    |
|     | 006       |          | 07       | BEL        | (acknowledge)                                | 107        |          | 47            |          |                                                                                            |        |                                                                                                    |
|     |           |          |          |            | <pre>\b' (backspace)</pre>                   |            |          |               |          |                                                                                            |        |                                                                                                    |
|     |           |          |          |            | '\t' (horizontal tab)                        |            |          | 49            |          |                                                                                            |        | international data and the second second sec |
|     | 012       |          | 0A<br>0B |            | '\n' (new line)                              |            |          | 4A<br>4R      |          |                                                                                            |        | 101                                                                                                    |
|     | 013       |          |          |            | '\f' (form feed)                             | 114        |          |               |          |                                                                                            |        |                                                                                                    |
|     |           |          |          |            | '\r' (carriage ret)                          |            |          |               |          |                                                                                            |        | -                                                                                                    |
|     | 016       |          | 0E       |            | (shift out)                                  |            | 78       | 4E            |          |                                                                                            |        | -17-                                                                                                    |
|     | 020       |          | 10       | DLE        | (data link escape)                           | 120        | 80       | 50            |          |                                                                                            |        | -10-                                                                                                    |
|     |           |          |          |            | (device control 1)                           |            |          |               |          |                                                                                            |        |                                                                                                    |
|     | 022       |          |          | DC2        | (device control 2)                           |            |          |               |          |                                                                                            |        | -                                                                                                    |
|     | 023       | 20       |          | DC3        | (device control 3)                           | 123        | 83       | 53            |          |                                                                                            |        | · [~ ]                                                                                                    |
|     | 024       |          |          | NAK        | (negative ack.)                              |            |          |               |          |                                                                                            |        | -m-                                                                                                    |
|     |           |          |          |            | (synchronous idle)                           |            |          |               |          |                                                                                            |        |                                                                                                    |
|     | 027       |          |          | ETB        | (end of trans. blk)                          | 127        | 87       | 57            |          |                                                                                            |        | -                                                                                                    |
|     | 030       | 24       |          | EM         | (end of medium)                              | 131        | 89       | 59            |          |                                                                                            |        |                                                                                                    |
|     |           |          |          |            | (substitute)                                 |            |          |               |          |                                                                                            |        | 1                                                                                                    |
|     |           |          |          |            | (escape)                                     |            |          |               |          |                                                                                            |        |                                                                                                    |
|     | 034       | 28       |          |            | (file separator)                             | 134        | 92       |               |          |                                                                                            |        | I E                                                                                                    |
|     | 035       | 30       | 1E       | RS         | (record separator)                           | 136        |          | SE            |          |                                                                                            |        | .m.                                                                                                    |
|     |           |          |          |            | (unit separator)                             |            |          |               |          |                                                                                            |        | E                                                                                                    |
|     | 040       |          |          | SPAC       | E                                            | 140        |          | 60            |          |                                                                                            |        | 8                                                                                                    |
|     | 041       | 33       |          |            |                                              | 141        | 97<br>98 | 62            |          |                                                                                            |        | -12-                                                                                                    |
|     | 042       |          |          |            |                                              | 143        |          |               |          |                                                                                            |        |                                                                                                    |
|     |           |          |          |            |                                              |            |          |               |          |                                                                                            |        | 1                                                                                                    |
|     | 045       | 37       |          |            |                                              | 145        | 101      | 65            |          |                                                                                            |        | 8                                                                                                    |
|     | 046       | 39       |          |            |                                              | 140        | 103      |               |          |                                                                                            |        |                                                                                                    |
|     |           |          |          |            |                                              |            |          |               |          |                                                                                            |        |                                                                                                    |
|     | 051       |          |          |            |                                              |            |          |               |          |                                                                                            |        |                                                                                                    |
|     | 052       | 42       | 28       |            |                                              |            | 100      | 6R            |          |                                                                                            |        | 9                                                                                                    |
|     |           |          |          |            |                                              |            |          |               |          |                                                                                            |        | 1                                                                                                    |
|     |           |          |          |            |                                              |            |          |               |          |                                                                                            |        | N.                                                                                                    |
|     | 056       | 46       | 2E<br>2F |            |                                              | 156        |          | 6E            |          | Fig. 13                                                                                    |        | 2                                                                                                    |
|     |           |          |          |            |                                              |            |          |               |          |                                                                                            |        | 12                                                                                                    |
|     | 060       | 48<br>49 | 30<br>31 |            |                                              | 160<br>161 |          | 70            |          |                                                                                            |        | 5                                                                                                    |
| Ma  | anual pag | e asci   | i(7) l:  | ine 1      | (press h for help or q                       | to qu      | it)      |               |          |                                                                                            | -      | 15                                                                                                    |
|     |           |          |          |            |                                              |            |          |               |          |                                                                                            |        |                                                                                                    |

Fig. 13

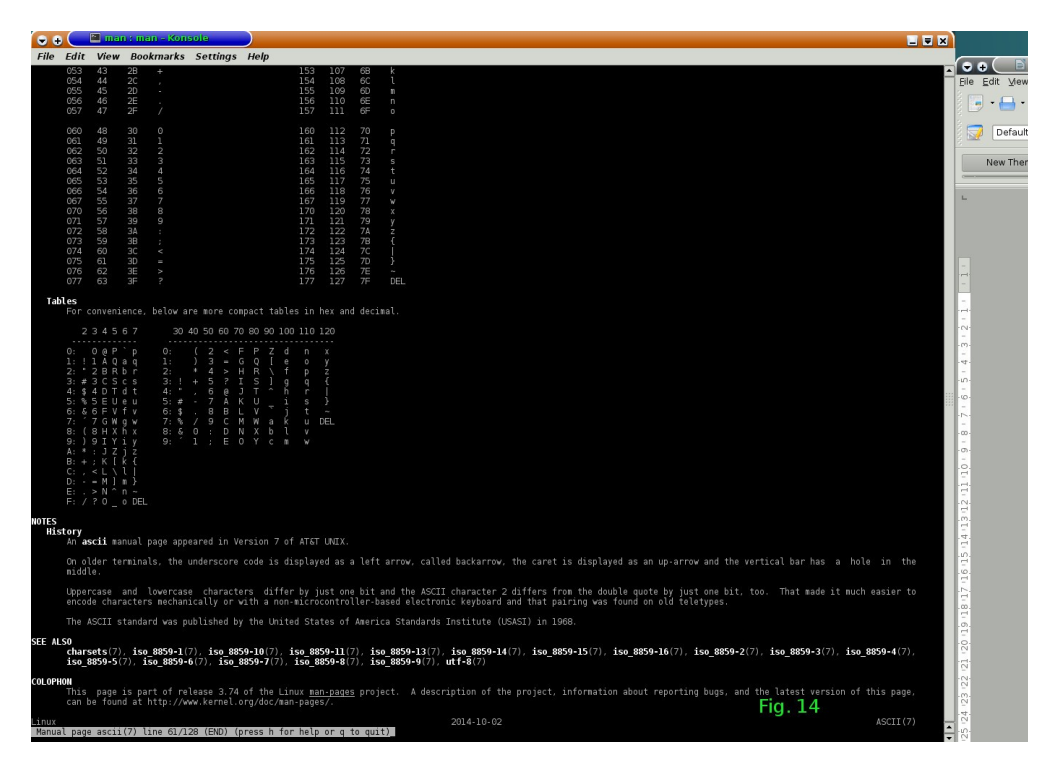

#### Fig. 14

Tra le altre cose, interessanti sono anche i richiami che vi sono per altri argomenti correlati.. P. Es.:

charsets, ecc. .

In corrispondenza di ogni richiamo vi è un numero tra parentesi tonde che richiama alla voce 7 del manuale, ovvero al punto 7 del man riferito al comando richiesto:

nino@11:50:35debian:~ \$ man 7 charsets

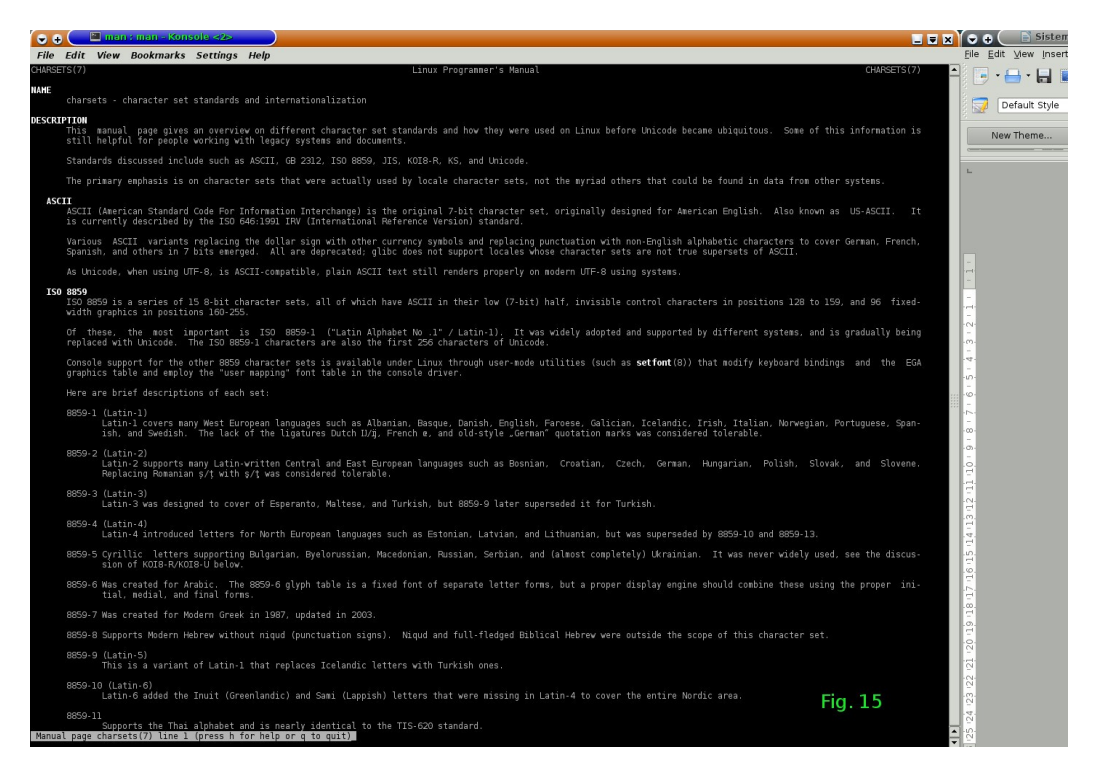

# Fig. 15 Terminale. Risultato del comando: man 7 charsets

Per maggiori chiarimenti sui comandi , non dimenticate di consultare la pagina man; è quello che vi può servire per cavarvi d'impaccio e in alcune circostanze sono veramente preziose.

PS – La rete è spesso un'amica carissima(spesso, ma non sempre veritiera) alla quale ricorrere, e occorre imparare a saper discernere tra la moltitudine di notizie.

Qundo incontrate un errore, è molto probabile che milioni di persone avranno già, con ogni probabilità, dovuto affrontare il vostro stesso problema e, magari, già risolto con l'aiuto della comunità internazionale, nel breve volgere di qualche ora.

Molti sono i modi di ricorrere alla comunità: Le NEWS, i FORUM, I GNU/LUG, per la nostra zona vi è il GNU/GLUGCT :

## http://catania.linux.it/

frequentato da veri maestri dell'informatica, di GNU/Linux e molto altro e pronti a rispondere ad ogni vostro dubbio.

# Ricapitoliamo i comandi utilizzati:

cp dmesg grep less ls mv rm touch

Questi comandi ci hanno portato alla conoscenza della CLI – ne ricordate il

significato che abbiamo spiegato qualche pagina più in là, vero? Noo? Provate a pensarci un attimo. La C cosa è? Command, la L cosa è? Line il resto è facile, dai. Command Line Interface, rammentate, ora? Bene. Si av vicina sempre più il momento, per coloro che vogliono farlo, di avviare la propria prima installazione.

| Imparia       | imo un altro comando:      |                                        |
|---------------|----------------------------|----------------------------------------|
| nino@00:23:4  | 13debian:~ \$ w            |                                        |
| 00:23:46 up 3 | 38 min, 4 users, load aver | age: 0,05, 0,06, 0,19                  |
| USER TTY      | FROM LOGI                  | N@ IDLE JCPU PCPU WHAT                 |
| calianto tty1 | 23:58 25:02                | 0.08s 0.06s -bash                      |
| nino :0       | 23:45 ?xdm?                | 1:10 0.02s /bin/sh /usr/bin/x-session- |
| manager       |                            |                                        |
| nino pts/0    | :0 23:46 37:29             | 0.00s 0.96s kdeinit4: kded4 [kdeinit]  |
| nino pts/1    | :0 23:58 5.00s             | 0.05s 0.00s w                          |

Qui potete notare la risposta al comando [ w ]. Osservate le voci: USER che indica gli utilizzatori che in quel momento – ore 00:23:46 sono loggati al sistema che è stato avviato da 38 min, con 4 users, con una media di carico(load average) di :0,05, 0,06, 0,19.

Un altro comando è [ who ]:

| nino@  | nino@00:23:46debian:~ \$ who |                       |  |  |  |
|--------|------------------------------|-----------------------|--|--|--|
| calian | to tty1                      | 2016-12-22 23:58      |  |  |  |
| nino   | :0                           | 2016-12-22 23:45      |  |  |  |
| nino   | pts/0                        | 2016-12-22 23:46 (:0) |  |  |  |
| nino   | pts/1                        | 2016-12-22 23:58 (:0) |  |  |  |

Che mostra come il precedente, ma in maniera più semplice, chi è loggato nel sistema.

Un altro interessante comando è [ last ]:

| nino@         | 00:33:05 | idebia | n:~ \$ last                                     |
|---------------|----------|--------|-------------------------------------------------|
| calianto tty1 |          |        | Thu Dec 22 23:58 still logged in                |
| nino          | pts/1    | :0     | Thu Dec 22 23:58 still logged in                |
| nino          | pts/0    | :0     | Thu Dec 22 23:46 still logged in                |
| nino          | :0       |        | Thu Dec 22 23:45 still logged in                |
| reboot        | system   | boot   | 3.16.0-4-amd64 Thu Dec 22 23:45 - 00:33 (00:47) |

che mostra chi ha fatto cosa negli ultimi istanti o negli ultimi minuti o negli ultimi giorni.

La pagina man di last mostra le numerose opzioni che aiutano a restringere il campo di ricerca.

Fermiamoci per ora. Abbiamo messo un po' di carne sul fuoco e occorre cucinarla a dovere per digerirla senza affanni. Prossimamente riprenderemo (non possiamo esimercene, è troppo importante) un po' di aritmetica elementare da dove l'avevamo lasciata. Mi raccomando di riprendere i vecchi concetti che applicheremo alla aritmetica con base due, ovvero binaria.

Un piccolo suggerimento :) : Anche se la distribuzione è tradotta in italiano, non si deve mai dimenticare che l'intimo del sistema( si dice il nocciolo, il Kernel ), è in inglese, di conseguenza, i comandi sono in lingua inglese.

Pertanto un buon vocabolario di questa lingua o, meglio ancora, il traduttore di Google, potrebbero dimostrarsi un autentico toccasana, ovvero, risolutore linguistico. :)

### Aritmetica binaria elementare

Avevamo già discusso in forma molto banale, con un semplice approccio, di numeri decimali.

Riprendiamo da dove avevamo lasciato, continuando nelle prossime pagine, e rivolgendoci ad una aritmetica particolare: l'aritmetica binaria.

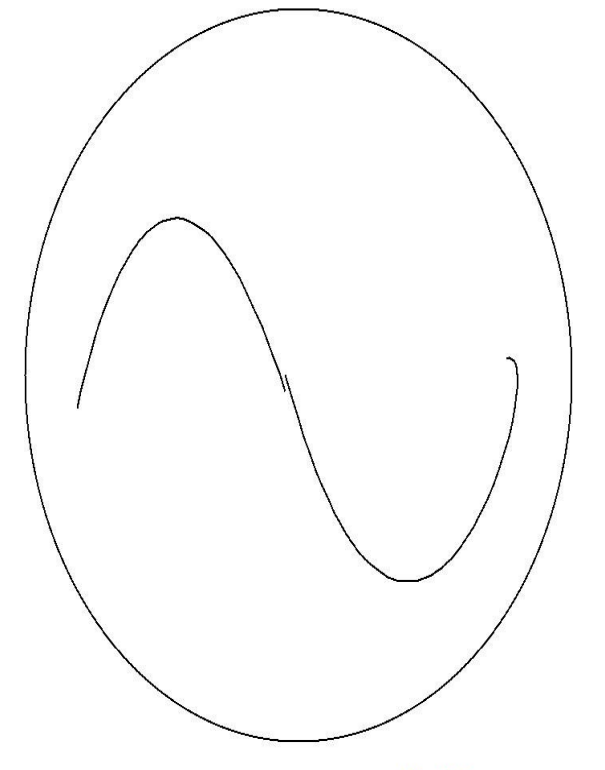

Il grafico di Fig. 15 rappresenta una **sinusoide.** È la stessa sinusoide che si può osservare in una qualunque presa elettrica tramite l'ausilio di uno strumento assai comune in un laboratorio di elettronica o di ricerca:

## L'OSCILLOSCOPIO.

Si tratta di uno strumento molto particolare che permette, oltre alla misurazione di un segnale, anche la visione della sua forma.

La sinusoide – o parte di essa - rappresenta in pratica tutte le grandezze fisiche del mondo, ovvero, ogni grandezza la si può rappresentare in modo continuo così come si rappresenta una sinusoide, p. es. Il sorgere del sole, per tutti.

Osservando la figura si può evidenziare il fatto che dalla sua origine fino al suo completamento, prosegue in maniera uniforme e senza scatti. Cosa che non si può dire della figura successiva che rappresenta una **onda quadra:** 

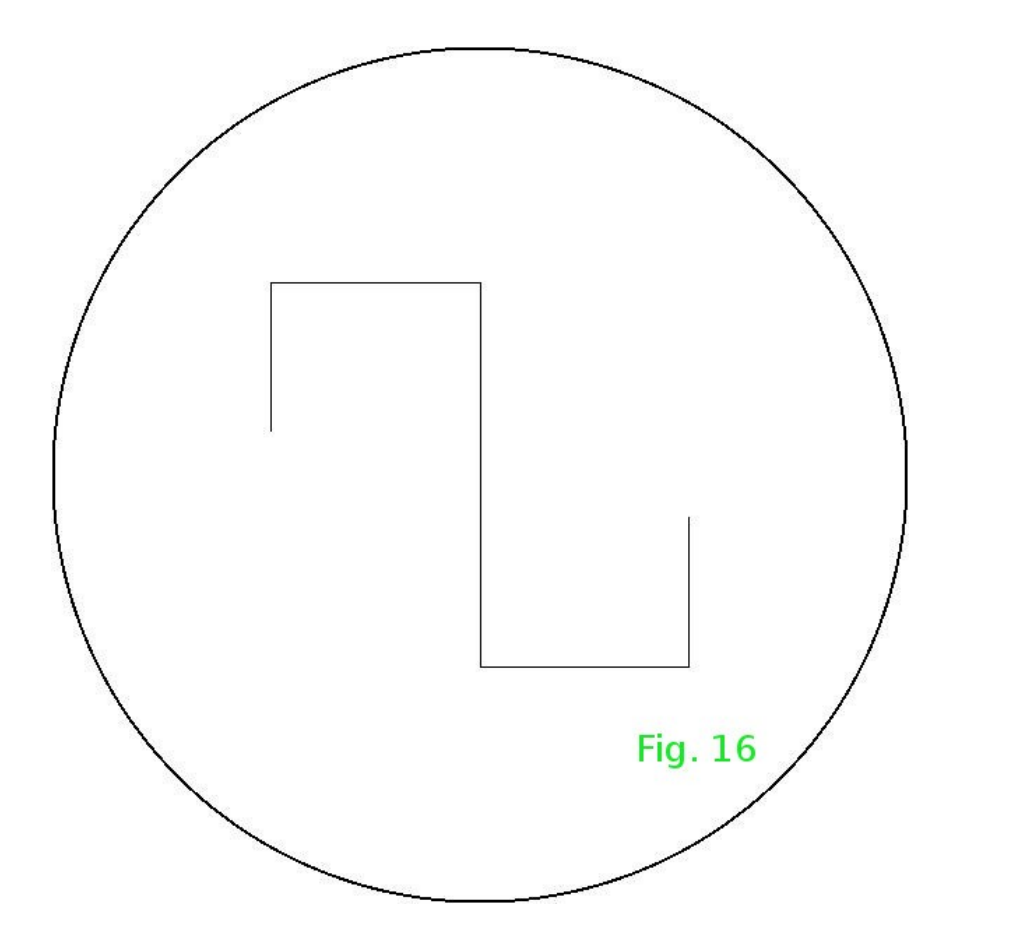

Nella Fig. 16, si può notare che dalla sua origine scatta in alto, fino alla sua ampiezza massima - LIVELLO UNO (1) per un certo tempo(linea orizzontale) per ridiscendere in maniera repentina – LIVELLO ZERO (0).

Qui le forme d'onda non sono rappresentate nella maniera più consona, ma il loro scopo e solo quello di dare una idea visiva di quanto si va a discutere.

Importante è invece il capire che il livello alto dell'onda rappresenta il valore 1 mentre il livello basso rappresenta il valore 0; valore 1 = presenza di segnale, valore 0 = assenza di segnale.

Quando si parla di elettronica digitale, si suole intendere la rappresentazione di un segnale rettangolare che rappresenta tanti zero (0)- livello basso - e tanti uno (1) - livello alto; senza scendere troppo nei particolari, tanto più numerosi sono questi zero e questi uno, tanto maggiore risulterà la frequenza del segnale considerato, ovvero, tanto più breve sarà la linea orizzontale di questo segnale, tanto più numerosi saranno i suoi impulsi e, in definitiva, il numero di livelli bassi e alti nell'unità di tempo.

Riprendiamo il nostro esempio di numerazione decimale:

Il numero 123 viene detto centoventitre perché formato da  $(1x10^2 = 100) + (2x10^1 = 20) + (3x10^\circ = 3) = 100 + 20 + 3 = 123.$ 

Il numero binario a quattro bit ( BIT = BInary digiT ) 1011 è facilmente calcolabile alla stessa maniera del numero decimale:

 $1011 = 1x2^3 + 0x2^2 + 1x2^1 + 1x2^\circ = (1x2^3 = 8) + (0x2^2 = 0) + (1x2^1 = 2) + (1x2^\circ = 1)$ = 8 + 0 + 2 + 1 = 11 decimale.

La numerazione binaria usata come codice di conversione risulterebbe oltremodo difficoltoso per noi umani ed per questo che si sono studiati altri codici per facilitarne la comprensione e anche per avere il codice giusto che ogni applicazione necessita.

Ne elencherò qualcuno per dare solo almeno una idea della loro consistenza.

Codice esadecimale (Hexadecimal), codice BCD, Codice Gray, codice Aiken, codice ASCII, ecc.

Proseguiremo, poi, con il codice esadecimale per le nostre utilità.

Alcuni link utili per chi volesse approfondire gli argomenti trattati.

https://it.wikipedia.org/wiki/Onda\_quadra

http://www.apav.it/eugeninf0203/AritmeticaBinaria.pdf

### **Il codice Esadecimale**

Abbiamo detto del codice Decimale, sistema di numerazione a base 10 (0-9 e del codice Binario, sistema di numerazione a base 2 (0-1). Ora paleremo del codice Exadecimal (Esadecimale), sistema di numerazione a base 16, (0-F).

#### Decimale - Esadecimale

| 0  | = | 0 |
|----|---|---|
| 1  | = | 1 |
| 2  | = | 2 |
| 3  | = | 3 |
| 4  | = | 4 |
| 5  | = | 5 |
| 6  | = | 6 |
| 7  | = | 7 |
| 8  | = | 8 |
| 9  | = | 9 |
| 10 | = | Α |
| 11 | = | В |
| 12 | = | С |

| 13 | = | D |
|----|---|---|
| 14 | = | Ε |
| 15 | = | F |

Dalla tabella precedente si può facilmente notare che la numerazione ha una certa corrispondenza con quella decimale, ma solo fino al numero nove(9), per proseguire, poi, con le prime lettere dell'alfabeto.

È indifferente l'uso di lettere maiuscole, qui solo per maggiore chiarezza visiva, oppure lettere minuscole.

Vediamo con lo stesso procedimento degli altri codici, un numero esadecimale, più facilmente comprensibile di uno binario, di portarlo ad un numero decimale.

 $4AF1 = 4x16^3 + Ax16^2 + Fx16^1 + 1x16^\circ = (4x16^3 = 16384) + (Ax16^2 = 2560) + (Fx16^1 = 240) + (1x16^\circ = 1) = (16384 + 2560 + 240 + 1) = 19185$ 4AF1 esadecimale = 19185 decimale.

Vedremo tra non molto l'utilità pratica di questi codici. Il codice Ottale

Eccoci all'ultimo dei codici che prenderemo in considerazione nel contesto di questa nostra carrellata su GNU/Linux: Il codice Ottale.

| Decin | nale - | Ottale |
|-------|--------|--------|
| 0     | =      | 0      |
| 1     | =      | 1      |
| 2     | =      | 2      |
| 3     | =      | 3      |
| 4     | =      | 4      |
| 5     | =      | 5      |
| 6     | =      | 6      |
| 7     | =      | 7      |

Alcuni esempi del codice a base otto:

 $777 = 7x8^2 + 7x8^1 + 7x8^\circ = (7x8^2 = 448) + (7x8^1 = 56) = (7x8^\circ = 7) = 448 + 56 + 7 = 511$ ; 777 ottale = 511 decimale.

Qualche domanda.

Perché scomodare questi codici?

Era effettivamente necessario?

Direi di no. Nulla è assolutamente necessario. Basta stare immobili e aspettare :) che il tempo passa e nulla di quanto è necessario sarà "effettivamente necessario". :) A onor del vero, c'è anche da dire che nulla di quanto detto fino adesso fosse effettivamente necessario. Ho solo la speranza di non aver disturbato invano dicendo, magari, cose che non a tutti interessano, ma lo scopo di ciò non e quello di dare a chi non vuole ricevere, ma, piuttosto, essere il tentativo di attirare consensi verso la libertà propria e di ognuno e stuzzicare la curiosità negli altri, la sola che permette di ricevere qualcosa dal sapere conosciuto e scoprirne altro.

La curiosità verso gli esperimenti, informatici, o elettronici, o musicali, o matematici, o qualunque altra disciplina, la sola che porta avanti la società verso nuovi orizzonti.

Infine e termino, la curiosità verso la conoscenza, che permetta a chiunque la libera facoltà di espressione ragionata.

Ritornando ai codici è risaputo che con Linux, per tutto quanto vi attiene è possibile ottenerlo in molti modi diversi e in maniera libera...se si conosce il modo di farlo.

#### I Permessi

Cosa sono i permessi? Permessi per cosa?

GNU/Linux è un sistema [Multitasking] e [Multiutente]. Cosa significa?

Multitasking è la capacità del S.O. di effettuare più operazioni contemporaneamente, ovvero, di eseguire più programmi contemporaneamente.

Multiutente è la capacità del S.O. di permettere l'uso del computer a più persone contemporaneamente, anche ad alcuni milioni di [ User ] diversi...stato fisico del disco e potenza di calcolo della CPU pepermettendo, ovviamente :) :) :) .

Quindi un computer con sistema operativo - S.O. - che ne permetta l'uso in multitasking e multiutente può essere usato da più persone ed eseguire più programmi

contemporaneamente.

D'accordo, ma cosa succede se, quanto io sto realizzando nel mio account, (account = parte di computer( Hard Disk ) che è dedicata dall'amministratore di sistema agli utenti [ User ] ), venisse intercettato da un latro utente?

È chiaro che ogni utente deve avere certe peculiarità per poter accedere ai file e/o directory, ovvero, cartelle degli altri utenti. Queste peculiarità sono i permessi, i soli che danno la facoltà di leggere, modificare, copiare, cancellare files dal sistema.

Chi dà questi permessi?

I soli deputati a dare i permessi sono: I proprietari [ Owner ] per i loro files e [ root ; e, naturalmente, quanti da loro stessi abilitati a farlo.

Qualche parola su l'amministratore root – da non confondere con la [radice / = root]del sistema.

Avremo modo, in seguito, di ampliare e approfondire ulteriormente questi concetti.

L'amministratore root è colui che amministra tutto il sistema, gli account, le password, la sicurezza. In poche parole: L'amministratore root è l'unico ad avere piena facoltà di ogni cambiamento sul sistema...anche di distruggerlo totalmente. Quindi, la password di root deve essere gelosamente custodita nella propria mente e in nessun altro luogo. Ripeto: NESSUN altro luogo.

Il proprietario è colui che produce, all'interno del proprio account, dei file; di grafica, di testo, di musica, di programma,ecc. Il proprietario [ own ] può dare, oppure no, se lo ritiene oppure no, opportuno, facoltà di leggere o di modificare, o di cancellare o di distribuire il file che dà in in uso o concessione.

È importantissimo avere la massima cura nella concessione dei permessi, specialmente quelli attinenti alla sicurezza.

É appunto, sui permessi che da ora tenteremo di focalizzare il nostro interesse.

## I Permessi 2

Ricordate certo il comando [ ls ] per conoscere il contenuto di una directoy.

Portiamoci all'interno della directory Prova1 da noi, a suo tempo, costruita e con il file1 che abbiamo copiato al suo interno e digitiamo il comando ls:

Fig. 17 Vedi la fig. 17.

Ora cancelliamo il file di nome file1:

```
nino@09:25:58debian:~/Prova1 $ rm file1
```

```
nino@09:25:58debian:~/Prova1 $ ls
nino@09:25:58debian:~/Prova1 $
```

Ora digitiamo il comando appropriato per la costruzione di un nuovo file vuoto che chiameremo cane1 :

```
nino@09:25:58debian:~/Prova1 $ touch cane1_di_nino
nino@09:25:58debian:~/Prova1 $ ls
cane1_di_nino
nino@09:51:36debian:~/Prova1 $
```

Ora impariamo come, con il comando ls detto di formato lungo, con lo switch -l possiamo conoscere le molte cose che un file o una directory, o qualunque altra cosa( non dimentichiamo che in Linux e in GNU/Linux, ogni cosa è un file) possiamo conoscere. Ripetiamo il nostro comando così:

nino@10:01:52debian:~/Prova1 \$ ls -l totale 0 -rw-r--r-- 1 nino nino 0 gen 5 10:01 cane1\_di\_nino nino@10:02:52debian:~/Prova1 \$

-rw-r-- r--Si consideri il primo carattere [ - ] quando è un trattino, si tratta di un file regolare; quando è una [ d ], si tratta di una directory. Viene fatto, come abbiamo visto, con touch perché è stato creato vuoto. Ma può essere fatto con un editor, oppure con il comando copia [ cp ] e cancellato con rm.

Ora aggiungiamo una directory con il comando mkdir:

nino@01:17:56debian:~/Prova1 \$ mkdir cane1dir nino@01:18:30debian:~/Prova1 \$ ls -l totale 4 -rw-r--r-- 1 nino nino 0 gen 5 10:01 cane1\_di\_nino drwxr-xr-x 2 nino nino 4096 gen 6 01:18 cane1dir nino@01:18:37debian:~/Prova1 \$

drwxr-xr-x

Come si può vedere, il primo carattere adesso è una [ d ] a significare che si tratta di una directory.

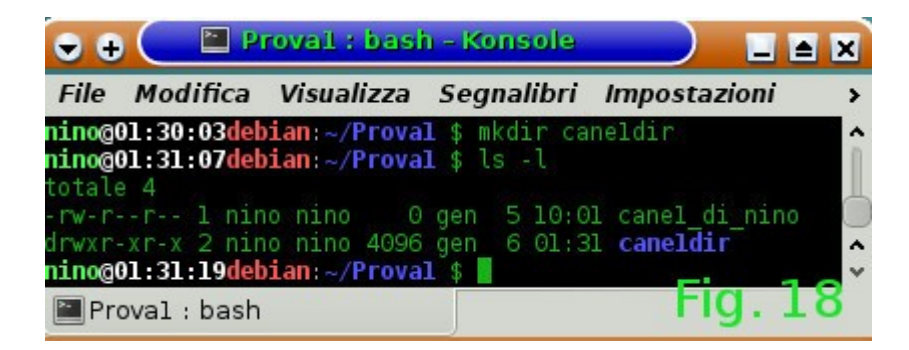

Fig. 18

Come si può vedere nella figura 18 riportata, rispecchia quanto detto.

E le altre lettere e trattini? Qual è il loro significato?

Ecco spiegato in breve. Ogni lettera e /o trattino hanno il significato di dare o non dare permessi di lettura, scrittura e/o esecuzione a un file/directory.

| r | permessi in lettura    | [ read ]   |
|---|------------------------|------------|
| w | permessi in scrittura  | [ write ]  |
| x | permessi di esecuzione | [execute ] |

Nell'esempio della directory, il primo gruppo dopo la [ d ] di tre caratteri, appartiene al proprietario, il secondo gruppo di tre caratteri dà i permessi agli user appartenenti allo stesso gruppo del proprietario e gli altri rimanenti tre caratteri a tutti gli altri.

Abbiamo parlato di cose concettualmente semplici da comprendere, ma sono anche molto numerose.

Ritengo che sia meglio digerire bene :) questi appunti prima di continuare.

È per questo che ora tenteremo di dare qualche consiglio sulla sicurezza.

I permessi ne fanno parte e sono fondamntali ai fini della sicurezza, l'abbiamo già detto? Ebbene lo diciamo ancora.

### Linux e i virus

Linux, GNU/Linux è esente dai virus?

I virus cosa sono?

I virus cosa fanno?

I virus come agiscono?

Belle domande alle quali cerchermo di dare una risposta, ma, voi, nel frattempo, non dimenticate quanto fino a qui appreso.

Quando avviate un sistema GNU/Linux, occorre loggarsi, ovvero, fare

login...ricordate?

Il login assicura che il sistema vi riconosca con il nome del vostro account e con la vostra password che avete tentato di rendere quanto più possibile sicura usando caratteri diversi, lettere accentate, caratteri speciali, numeri, ma avete evitato di usare il nome del vostro gatto (VERO?) e della vostra amica preferita (VERO?), e del vostro libro poreferito (VERO?). Esistono, in ogni angolo del pianeta, in ogni angolo di computer di ogni parte del mondo, dei dizionari così chiamati perché contengono ogni tipo di nome, di cognome, di cosa di animale...di qualunque cosa di nome compiuto, dei vostri animali preferiti, dei vostyri insegnanti dei vostri...insomma ci siamo capiti? Sono riuscito a spiegarmi a farvi capire il significato di una password robusta come ho più volte detto di fare? Vi siete spaventati? Beh, speriamo a sufficienza.

Scommetto che vi siete stufati, vero, di sentire sempre la stessa solfa sulla sicurezza della password? Eh eh. Capisco. Ma voi non stancatevi mai di fare delle password robuste e scrivetele bene nella vostra mente – solo nella vostra mente – in nessun altro luogo, chiaro?

Ho finito. Io ho finito, voi iniziate ora a non dimenticare la sicurezza della vostra password.

Riprendiamo con i virus.

Si tratta di codice malevolo che si può nascondere all'interno degli altri codici del PC. Restare lì, magari per anni, senza fare nulla; poi quando il suo artefice lo ritiene opportuno, agisce. Potrebbe essere stato fatto per qualunque scopo: per spiare, per reperire codice(carte di crdito, cose personali, ecc.), oppure per distruggere dutto il contenuto dell'ard disk, oppure, per qualunque altra cosa, ma non per fare del bene.

I virus possono anchr infettare tutto subito per gare quello che abbiamo detto, ma ognuno di questi ha bisogno di poter avviarsi all'interno del PC. Ognuno di questi ha necessità, tra le altre cose, di infiltrarsi all'interno dei vostri account e lo fa magnificamente con il facile riconoscimento delle vostre password. Ancora una volta: Password robuste.

#### I Permessi 3

Per una maggiore e più semplice configurazione dei permessi, è preferibile proseguire intercettando il comando [ useradd ]. Questo altro non è che un modo per

aggiungere un vostro familiare, un amico, un dipendente, ecc., al vostro sistema.

Si tratta di un comando di amministrazione e occorre, quindi assumere i poteri di superuser (l'amministratore) con il comando [ su ].

Se dato da solo su, si rimarrà ancora nello stesso ambiente e solo aggiungendo il trattino: [ su - ] si verrà proiettati nell'ambiente del superuser, ovvero, dell'aministratore del sistema. Vedi la fig. 19

nino@04:21:25debian:~ \$ su -Password: root@debian:~#

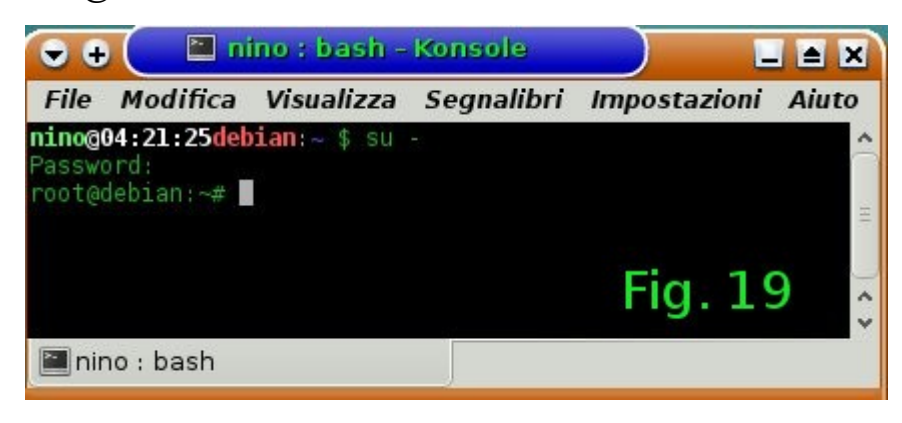

Fig. 19

root@debian:~# adduser cane\_1\_di\_nino Aggiunta dell'utente «cane\_1\_di\_nino» ... Aggiunta del nuovo gruppo «cane\_1\_di\_nino» (1002) ... Aggiunta del nuovo utente «cane\_1\_di\_nino» (1002) con gruppo «cane\_1\_di\_nino» ... Creazione della directory home «/home/cane\_1\_di\_nino» ... Copia dei file da «/etc/skel» ... Immettere nuova password UNIX: Si deve aggiungere una nuova passoword per il nuovo l'utente cane 1 di nino.

Reimmettere la nuova password UNIX: per essere sicuri che la password inserita sia quella voluta, la si deve reinserire.

passwd: password aggiornata correttamente

Modifica delle informazioni relative all'utente cane\_1\_di\_nino Inserire il nuovo valore o premere INVIO per quello predefinito Nome completo []: Qui hanno inizio le informazioni da dare per la corretta identificazione dell'utente.

Nome completo []: Stanza n° []: Numero telefonico di lavoro []: Numero telefonico di casa []: Altro []: Le informazioni sono corrette? [S/n]

Se le informazioni sono quelle volute, ancora invio e si ritorna al promt.

root@debian:~#

Ora entriamo nella home directory di cane\_1\_di\_nino con il comando:

root@debian:~# login cane\_1-di\_nino

root@debian:~# login cane\_1\_di\_nino Password: Linux debian 3.16.0-4-amd64 #1 SMP Debian 3.16.36-1+deb8u2 (2016-10-19) x86\_64

The programs included with the Debian GNU/Linux system are free software; the exact distribution terms for each program are described in the individual files in /usr/share/doc/\*/copyright.

Debian GNU/Linux comes with ABSOLUTELY NO WARRANTY, to the extent permitted by applicable law. cane\_1\_di\_nino@debian:~\$

Ora siamo autenticati come cane\_1\_di\_nino e dentro la sua directory. Cosa che abbiamo potuto ottenere perché amministratore del sistema.

## Permessi 4

Dopo esserci loggati come root:

nino@04:21:25debian:~ \$ su -Password: root@debian:~#

Abbiamo creato un altro utente con il nome di: cane\_1\_di-nino.

Poi abbiamo proseguito loggandoci come:

root@debian:~# login cane\_1\_di\_nino Password: Ultimo accesso: lun gen 16 15.26.19 CET 2017 su pts/1 Linux debian 3.16.0-4-amd64 #1 SMP Debian 3.16.39-1 (2016-12-30) x86\_64

The programs included with the Debian GNU/Linux system are free software; the exact distribution terms for each program are described in the individual files in /usr/share/doc/\*/copyright.

Debian GNU/Linux comes with ABSOLUTELY NO WARRANTY, to the extent permitted by applicable law. cane\_1\_di\_nino@debian:~\$

Qui possiamo chiedere al sistema( casomai non fosse chiaro) di dirci in quale directory ci troviamo, con il comando [ pwd ]:

cane 1 di nino@debian:~\$ pwd
/home/cane\_1\_di\_nino
cane\_1\_di\_nino@debian:~\$

Ora ritorniamo nell'ambiente di root con il comando [ exit ] da dove inseriremo altri due utenti che chiameremo cane\_2\_di\_nino e cane\_3\_di\_nino.

Voi fatelo sulla falsariga del precedente utente cane\_1\_di\_nino e poi digitate: cane\_1\_di\_nino@debian:~\$ exit logout root@debian:~# pwd /root root@debian:~# adduser cane\_2\_di\_nino

Aggiunta dell'utente «cane\_2\_di\_nino» ...

Aggiunta del nuovo gruppo «cane\_2\_di\_nino» (1003) ...

Aggiunta del nuovo utente «cane\_2\_di\_nino» (1003) con gruppo «cane\_2\_di\_nino» ...

Creazione della directory home «/home/cane\_2\_di\_nino» ... Copia dei file da «/etc/skel» ... Immettere nuova password UNIX: Reimmettere la nuova password UNIX: passwd: password aggiornata correttamente Modifica delle informazioni relative all'utente cane\_2\_di\_nino Inserire il nuovo valore o premere INVIO per quello predefinito Nome completo []: Stanza n° []: Numero telefonico di lavoro []: Numero telefonico di casa []: Altro []: Le informazioni sono corrette? [S/n] s root@debian:~#

Vedi Fig. 20

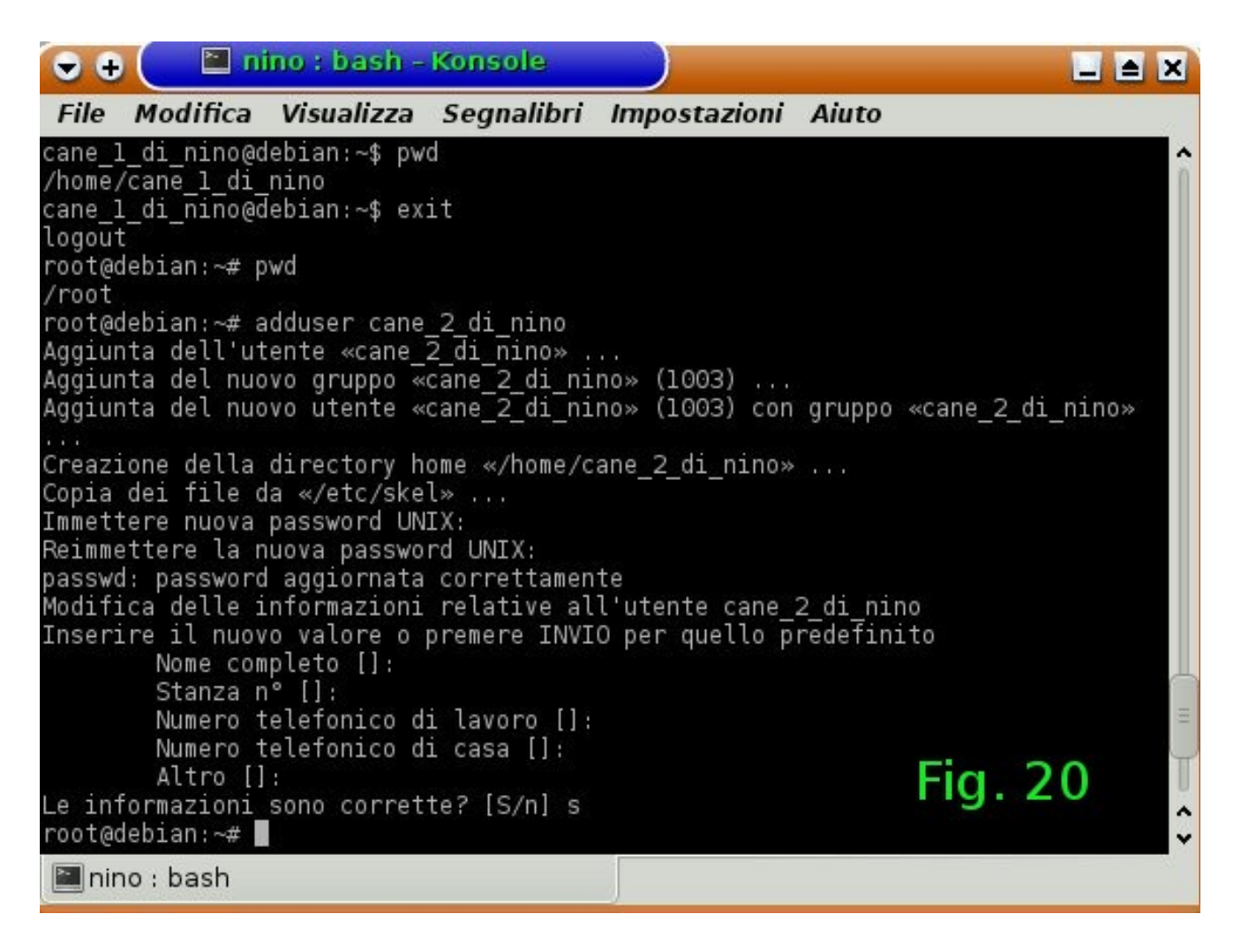

## Fig. 20

Continuiamo con l'aggiunta dell'utente cane\_3\_di\_nino che ormai dovrebbe essere facilissmo aggiungerlo.

Vedi Fig. 21

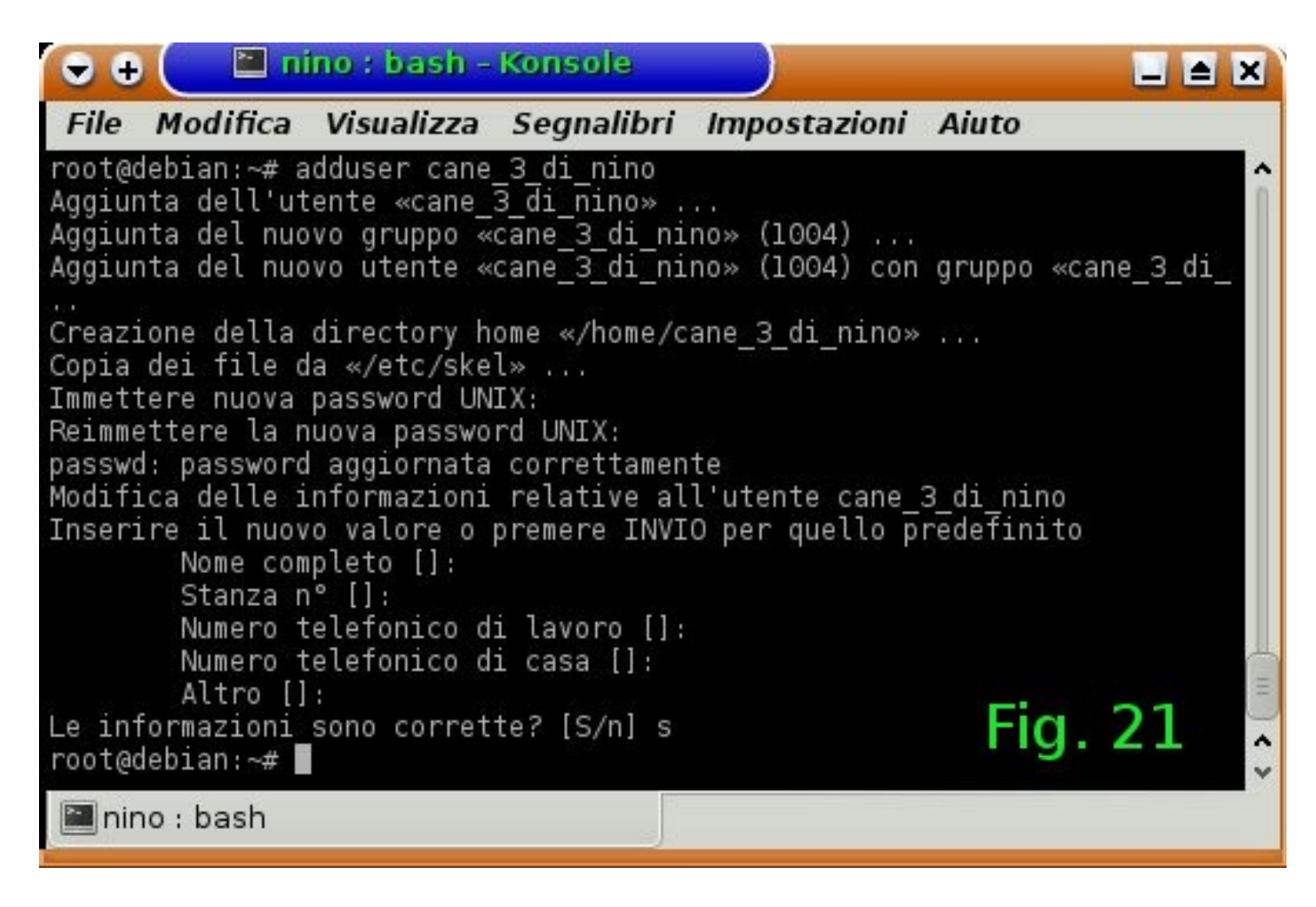

Fig. 21

Ora digitiamo il comando ls per leggere il contenuto della directory /home:

root@debian:~# ls /home calianto cane\_2\_di\_nino lost+found cane\_1\_di\_nino cane\_3\_di\_nino nino root@debian:~#

Dove possiamo leggere il contenuto della directory /home.

Con tutto questo lavoro dovrebbe esserci facile capire, finalmente, come i permessi che abbiamo già visto, vengono utilizzati.

#### Permessi 5

Aprite una finestra di terminale e digitate:

```
nino@13:20:36debian:~ $ ls /home
calianto cane_1_di_nino cane_2_di_nino cane_3_di_nino lost+found nino
nino@13:20:42debian:~ $
```

Come potete vedere vi sono i tre acconut: cane\_1\_di\_nino, cane\_2\_di\_nino, cane\_3\_di\_nino – non ci serve capire gli altri nomi, ma dovrebbe essre chiaro lo stesso quello che sono.

Ora digitale lo stesso comando, ma, questa volta, aggiungendo -l (elle) per avere il comando lungo di ls:

```
nino@13:20:42debian:~ $ ls -l /home
totale 36
drwxr-xr-x 39 calianto calianto 4096 gen 25 07:59 calianto
drwxr-xr-x 2 cane_1_di_nino cane_1_di_nino 4096 gen 12 11:56 cane_1_di_nino
drwxr-xr-x 2 cane_2_di_nino cane_2_di_nino 4096 gen 16 15:53 cane_2_di_nino
drwxr-xr-x 2 cane_3_di_nino cane_3_di_nino 4096 gen 16 15:56 cane_3_di_nino
drwxr-xr-x 60 nino nino 4096 gen 25 13:14 nino
nino@13:23:17debian:~ $
```

Come potete vedere si hanno delle differenze fondamentali tra i due comandi.

Queste differenze consistono nella presentazione dei vari permessi che gli account hanno di default. Cosa significa di deafult? Di [ default ] significa semplicemente così come ha voluto lo sviluppatore nel costruire il sistema. Significa che alla concessione dell'account così come abbiamo visto, si hanno permessi in lettura e scrittura e di (x) execution, alla directory di appartenenza.

Ora entriamo un po' nel dettaglio.

Per poter fare quanto segue, occorre essere l'amministratore root. Quindi, per loggarci come root, digitiamo:

```
nino@13:13:55debian:~ $ su -
```

Password: <a href="mailto:root@debian">root@debian</a>:~#

Ora che siamo root, possiamo loggarci come cane\_1\_di\_nino:

root@debian:~# login cane\_1\_di\_nino Password: Ultimo accesso: lun gen 16 15.40.12 CET 2017 su pts/1 Linux debian 3.16.0-4-amd64 #1 SMP Debian 3.16.39-1 (2016-12-30) x86\_64

The programs included with the Debian GNU/Linux system are free software; the exact distribution terms for each program are described in the individual files in /usr/share/doc/\*/copyright.

Debian GNU/Linux comes with ABSOLUTELY NO WARRANTY, to the extent permitted by applicable law. cane\_1\_di\_nino@debian:~\$

Ora siamo loggati come cane\_1\_di\_nino.

Anche così possiamo controllare quanti sono gli account di sistema con il comando:

cane\_1\_di\_nino@debian:~\$ ls /home
calianto cane\_1\_di\_nino cane\_2\_di\_nino cane\_3\_di\_nino lost+found nino
cane\_1\_di\_nino@debian:~\$

Come si vede, vi sono tutti gli account già registrati, più qualche altro che non interessa.

Ora usiamo il comando touch già utilizzato, per fare un nuovo file vuoto che chiameremo:

cane\_1\_di\_nino@debian:~\$ touch file1\_di\_cane\_1
cane\_1\_di\_nino@debian:~\$ ls
file\_1\_di\_cane1
cane\_1\_di\_nino@debian:~\$

Il file\_1\_di\_cane1 è un file di proprietà di cane1\_1\_di-nino e solo lui può deciderne le sorti. Vediamone i suoi permessi:

cane\_1\_di\_nino@debian:~\$ ls -l
totale 0
-rw-r--r-- 1 cane\_1\_di\_nino cane\_1\_di\_nino 0 gen 25 13:40 file\_1\_di\_cane1
cane\_1\_di\_nino@debian:~\$

Come si vede il file\_1\_di\_cane\_1 è di proprietà di cane\_1\_di\_nino. Infatti, osservando il responso di ls -l, si ha:

- (primo trattino)significa che si tratta di un file;
rw significa che il proprietario può leggere r(ead) e scrivere w(rite), ma non è
eseguibile - (trattino successivo)che dovrebbe essere un (x) per essere execute;
r—r-- significa che gli appartenenti allo stesso gruppo e tutti gli altri, possono leggere
il file ma non possono scriverci, né modificarlo.
E se cane 2 di-nino volesse modificarlo? Proviamo!

Diventiamo root:

nino@15:34:39debian:~ \$ su -Password: root@debian:~# login cane\_2\_di\_nino Password: Ultimo accesso: mer gen 25 15.44.24 CET 2017 su pts/2 Linux debian 3.16.0-4-amd64 #1 SMP Debian 3.16.39-1 (2016-12-30) x86\_64

The programs included with the Debian GNU/Linux system are free software; the exact distribution terms for each program are described in the individual files in /usr/share/doc/\*/copyright.

Debian GNU/Linux comes with ABSOLUTELY NO WARRANTY, to the extent permitted by applicable law. cane\_2\_di\_nino@debian:~\$ echo "provo a scrivere come cane\_2" > /home/cane\_1\_di\_nino/file\_1\_di\_cane1 -bash: /home/cane\_1\_di\_nino/file\_1\_di\_cane1: Permesso negato cane\_2\_di\_nino@debian:~\$

Come si può vedere il permesso non è accordato. Proviamo a cambiare il proprietario, ma da root.

root@debian:~# chown cane\_2\_di\_nino /home/cane\_1\_di\_nino/file\_1\_di\_cane1 root@debian:~# ls -l /home/cane\_1\_di\_nino/file\_1\_di\_cane1 -rw-r--r-- 1 cane\_2\_di\_nino cane\_1\_di\_nino 0 gen 25 13:40 /home/cane\_1\_di\_nino/file\_1\_di\_cane1 root@debian:~#

Si vede chiaramente che ora file\_1\_di\_cane1 è diventato proprietà di cane\_2\_di\_nino.

Se cane\_1\_di\_nino volesse scrivere in quello che era il suo file, non vi potrà scrivere. Sarà il nuovo proprietario del file a potervi scrivere.

Occorre ancora vedere come faranno gli altri, ovvero, gli appartenenti allo stesso gruppo e poi tutti gli altri, a poter modificare il file\_1\_di\_cane1.

Mettete bene in mente quersta triade: ugo.

```
<u>u – utente (proprietario)</u>
g – group (gruppo)
o – other (altri)
```

Ogni lettera dispone di:

```
u=rwx
g=rwx
o=rwx
```

Le lettere rwx, lettura, scrittura execute, possono essere sostituite da numeri ottali; ricordate? Un breve ripasso della numerazione ottale è molto utile.

```
u=rwx=7=111 - Lettura, scrittura, execution;
g=rw=6=110 - Lettura, scrittura;
o=r=4=100 - Lettura.
```

Quindi, riassumendo.

Se sei proprietario di un file, puoi decidere chi lo può leggere, chi lo può modificare e anche chi lo può eseguire e/o solamente scriverlo senza leggerlo.

Spero che l'esposizione sia stata sufficientemente chiara ed esauriente, ma so

per esperienza che la brevità è la semplicità non sempre è sposa della comprensibilità, quindi mi aspetto qualche difficoltà che tenterò certamente di bypassare e spiegare meglio se me ne rendete conto.

Come al solito: antonino.cali@ninocalianto.it

Qualche domanda me l'aspetterei sull'ultima opzione. Sul permesso di scriverlo senza leggerlo, ma si tratta di una opzione molto utile che avremo modo di verificare sul campo.

Nel prossimo capitolo ha inizio una vera installazione – Finalmente! :) :) :)

### Installazione

Eccoci finalmente alla tanto sospirata installazione.

Certo, abbiamo fatto un bel po' di lavoro prima di giungere a questo.

Perché la fase di installazione sta avvenendo dopo il lavoro fino a qui svolto?

L'avevo spiegato all'inizio della nostra carrellata su GNU/Linux e alcuni suoi comandi fondamentali.

Per chi non avesse seguito dalle prime pagine, è pregato di riprendere quelle righe...a proposito, avete fatto una stampa di quelle pagine, vero? Noo? Beh, credo che sia giunto il momento di farlo, in tal modo avrete sempre presente quegli argomenti ed eventualmente richiamare alla mente quanto fosse sfuggito.

Orsù, cominciamo.

Avete già il Dvd di installazione, naturalmente. In caso contrario procuratevelo immediatamente come detto nelle pagine precedenti.

Accendete il PC con un Hard Disk pulito, inserite il Dvd nel drive e riavviate il vostro PC in modo che possa avvenire la inizializzazione con il Dvd inserito e far partire il Sistema Operativo Debian 8.x, qualunque numero di release.

Nelle foto un disco Dvd con Debian 8.06 scaricato dal sito di Debian e la copertina di un Dvd di una nota rivista di informatica – Linux che si è trovato in

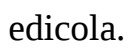

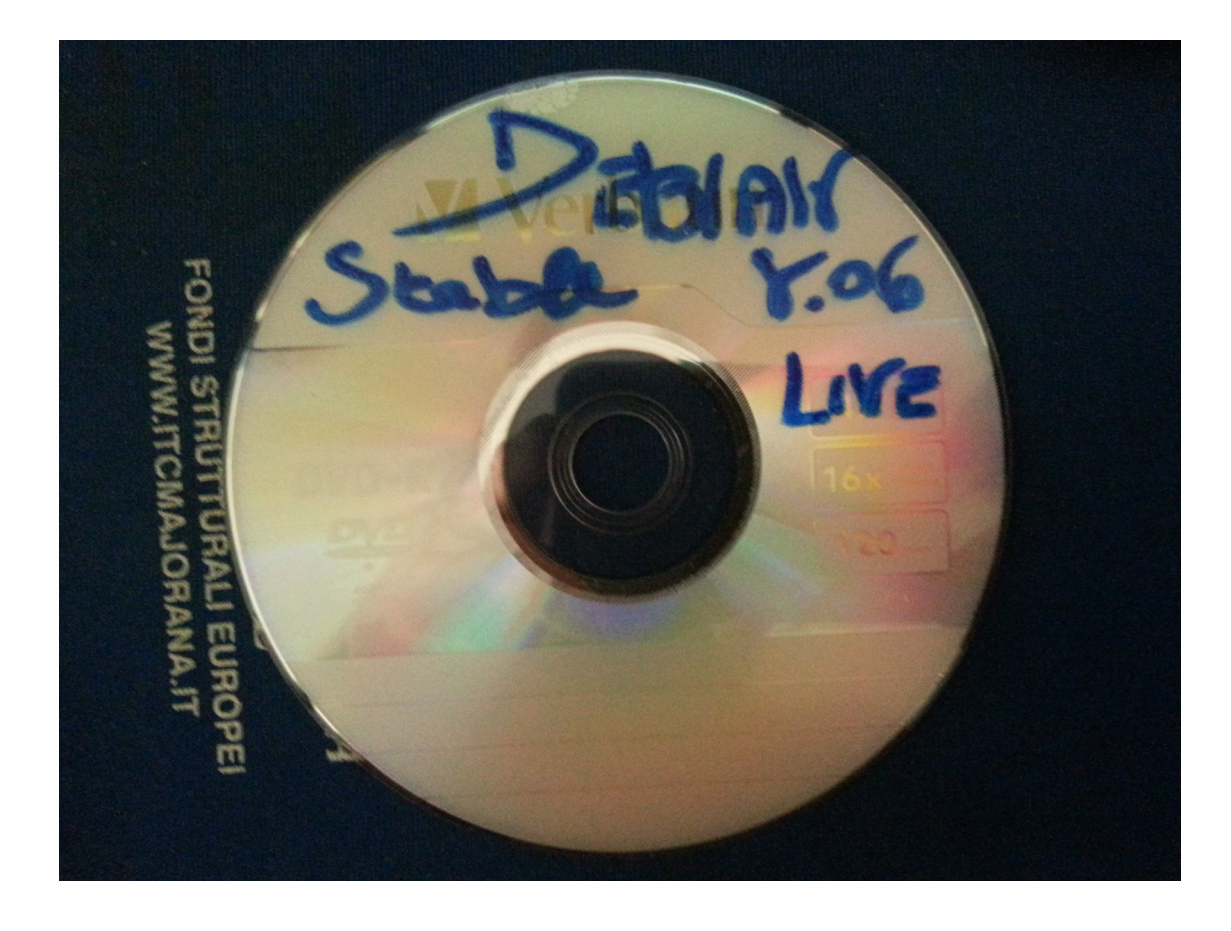

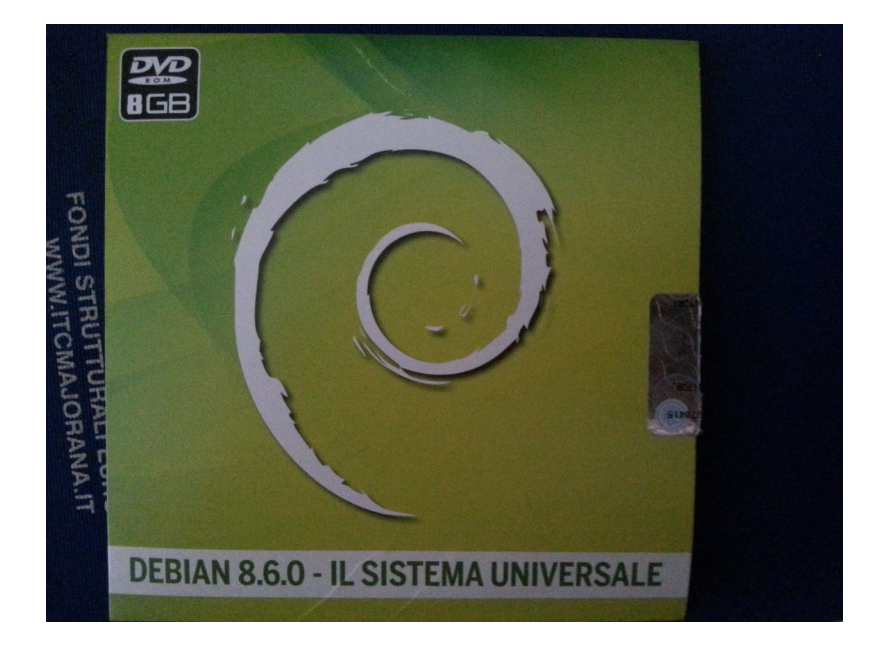

Dunque. È stato inserito il Dvd nel drive e riavviato il computer...Una RACCOMANDAZIONE che voglio ripetere. Hard Disk deve essere pulito.

Ogni cosa verrà cancellata.

Quando si fa una nuova installazione il pericolo di perdita dati è elevatissima.

Disco pulito, quindi!

...Vi apparirà una immagine con delle scritte. Voi cliccate con la freccetta in basso e vi portate ad evidenziare la scritta:

Graphical install

oppure:

Installazione Grafica

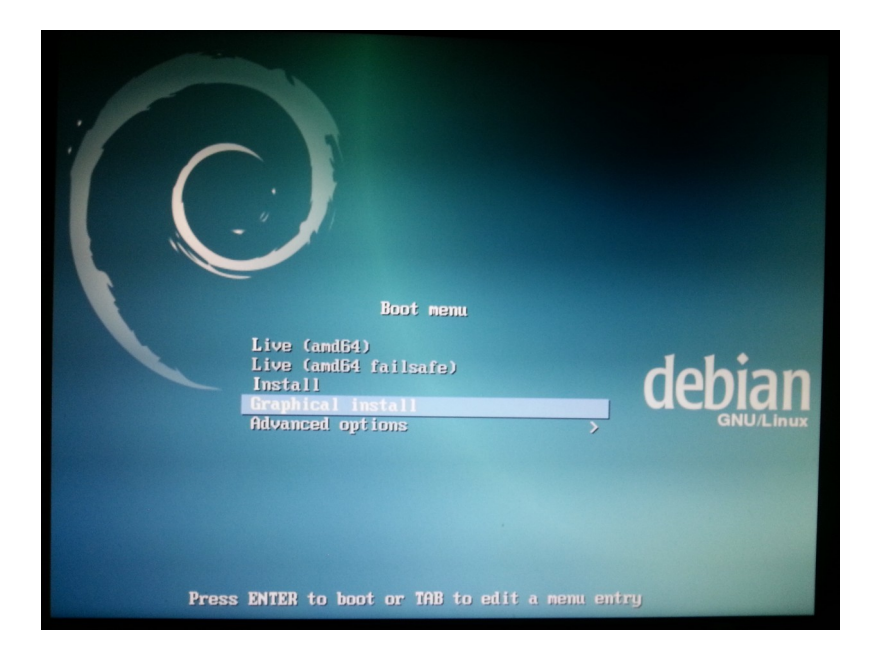

cliccate invio.

Vi apparirà la seguente figura...

Scegliete la vostra lingua.

Nelle figure successive, la lingua italiana e la tastiera italiana:

|                                                            |            | debian                                                                                          | 8 |
|------------------------------------------------------------|------------|-------------------------------------------------------------------------------------------------|---|
| Select a language                                          |            |                                                                                                 |   |
| Choose the language<br>default language for t<br>Language: | tob<br>hei | e used for the installation process. The selected language will also be the<br>nstalled system. |   |
| Chinese (Simplified)                                       | -          | 中文(简体)                                                                                          | - |
| Chinese (Traditional)                                      | -          | 中文(繁體)                                                                                          |   |
| Croatian                                                   | -          | Hrvatski                                                                                        |   |
| Czech                                                      | -          | Čeština                                                                                         |   |
| Danish                                                     | -          | Dansk                                                                                           |   |
| Dutch                                                      | -          | Nederlands                                                                                      |   |
| Dzongkha                                                   | -          | IPI 泽                                                                                           |   |
| English                                                    | -          | English                                                                                         |   |
| Esperanto                                                  | -          | Esperanto                                                                                       |   |
| Estonian                                                   | -          | Eesti                                                                                           |   |
| Finnish                                                    | -          | Suomi                                                                                           |   |
| French                                                     | -          | Français                                                                                        |   |
| Galician                                                   | -          | Galego                                                                                          |   |
| Georgian                                                   | -          | ქართული                                                                                         |   |
| German                                                     | -          | Deutsch                                                                                         |   |
| Greek                                                      | -          | Ελλουικά                                                                                        | - |
| Screenshot                                                 |            | Go Back Continue                                                                                |   |

Proseguite osservando le figure:

La scelta del Paese che sarà punto di riferimento per il fuso orario:

|                                                   | debian <sup>®</sup>                                                                                            |
|---------------------------------------------------|----------------------------------------------------------------------------------------------------|
| Select a language                                 |                                                                                                    |
| Choose the langu<br>default language<br>Language: | ge to be used for the installation process. The selected language will also be the<br>or the installed system. |
| French                                            | - Français                                                                                                    |
| Galician                                          | - Galego                                                                                                    |
| Georgian                                          | - ქართული                                                                                                    |
| German                                            | - Deutsch                                                                                                    |
| Greek                                             | - Ελληνικά                                                                                                    |
| Gujarati                                          | - ગુમ્ટરાવી                                                                                                    |
| Hebrew                                            | - עברית                                                                                                    |
| Hindi                                             | - हिन्दी                                                                                                    |
| Hungarian                                         | - Magyar                                                                                                    |
| Icelandic                                         | - Íslenska                                                                                                    |
| Indonesian                                        | - Bahasa Indonesia                                                                                             |
| Irish                                             | - Gaeilge                                                                                                    |
| Italian                                           | - Italiano                                                                                                    |
| Japanese                                          | - 日本語                                                                                                    |
| Kannada                                           | - ಕನ್ನಡ                                                                                                    |
| L                                                 |                                                                                                    |
| Screenshot                                        | Go Back Continue                                                                                               |

Continuate con la scelta della tastiera e il rilevamento dell'hardware.

Importante!!!

Da questo punto in poi, se non l'avete già fatto, assicuratevi di avere il collegamento Internet.

Vi sarà chiesto di caricare eventuale firmware mancante. Caricatelo se ne siete già in possesso, altrimenti, andate oltre dicendo [ No ].

Proseguite con la scelta della rete. Eth0 è la più probabile se siete collegati tramite cavetto di rete, altrimenti seguite wlan.

Proseguite con il nome che volete dare al vostro Host=Computer.

Con il nome del dominio, se non l'avete, potete tranquillamente andare oltre, lasciandolo vuoto.

È il momento di dare la vostra password di root(l'amministratore del vostro sistema computer).

Non lesinate i caratteri; non mettete nomi di persone, animali o cose di qualunque genere.

Usate caratteri diversi; maiuscole, minuscole; segni di interpunzione; segni speciali e numeri.

Cercate di rendere il più difficoltoso possibile la ricerca della vostra password e cambiatela il più spesso (almeno, ripeto, almeno ogni tre(3)mesi).

Ricordate, anche con le password più difficoltose, non esiste la sicurezza

| debian <sup>®</sup>                                                                                                    |
|----------------------------------------------------------------------------------------------------|
| Selezionare la posizione                                                                                                    |
| Il Paese selezionato verrà usato come riferimento per il fuso orario e per determinare la lingua del<br>sistema. Normalmente questo dovrebbe essere il Paese in cui si vive. |
| Questo è un breve elenco basato sulla lingua selezionata. Scegliere «altro» se il proprio Paese non<br>compare nell'elenco.<br>Paese, territorio o area:                     |
| Italia                                                                                                    |
| Svizzera                                                                                                    |
|                                                                                                    |
| Cattura schermata Continua                                                                                                    |

assoluta.

Tutto ciò che è in rete, prima o poi può essere intercettato e decriptato e messo a disposizione di chiunque possa averne interesse. Specialmente le foto dei vostri(nostri) figli, nipoti, documenti, ecc., ecc.

Tenetelo SEMPRE presente, SEMPRE nei vostri pensieri più intimi.

La rete è magnifica, ma esatremamente pericolosa se non impariamo a difenderci.

## Password, Password, Sempre fresche e difficoltose.

Bene, vi ho spaventato?

Spero proprio di si.

Assicuratevi della vostra sicurezza e, di riflesso, assicurerete la sicurezza degli altri.

Proseguite dando il vostro nome; potete anche dare un nickname(altro non è che un vostro nome fittizio, p. es. : 007), ma non avete nulla da nascondere, no?

Allora il vostro nome e cognome è la giusta soluzione...tanto, non illudetevi di poter fare i vostri comodi; esperti o super esperti, ci sarà sempre qualcuno che lo sarà più di voi e vi scoprirà.

Aggiungete – qui lo potete fare tranquillamente – il vostro nickname preferito e la vostra password, quella che userete sempre per i vostri normali lavori con il vostro nickname, per i vostri login, ecc., ma...ricordate, sicurezza deve sempre essere la prima voce del vostro vocabolario informatico.

Sarà configurato il clock e si prepara il sistema con le vostre partizioni.

Scegliete manuale per avere il massimo controllo del vostro Hard Disk, ma potete anche scegliere guidato per avere la massima libertà e facilitazione.

Il discorso si è fatto lungo vero?

Sì, immagino di si, ma non possiamo fermarci.

Ancora pochi passi. In fondo è più difficile a dirsi che a farsi...abbiamo già sentito questo discorso, vero?

La figura seguente mostra la scelta manuale.

|                                                                                                    | debian <sup>e</sup>                                                      |
|----------------------------------------------------------------------------------------------------|--------------------------------------------------------------------------|
| Partizionamento dei dischi                                                                                                    |                                                                          |
| Il programma d'installazione può guidare nel partizionare un dis<br>procedere manualmente. Anche usando la procedura guidata si<br>risultati e adattarli alle proprie esigenze. | co o, se si preferisce, è possibile<br>potranno successivamente vedere i |
| Scegliendo il partizionamento guidato per l'intero disco, sarà chi<br>Metodo di partizionamento:                                                                                | iesto il disco da usare.                                                 |
| Guidato - usa l'intero disco<br>Guidato - usa l'intero disco e imposta LVM<br>Guidato - usa l'intero disco e imposta LVM cifrato                                                |                                                                          |
| Manuale                                                                                                    |                                                                          |
|                                                                                                    |                                                                          |
|                                                                                                    |                                                                          |
|                                                                                                    |                                                                          |
|                                                                                                    |                                                                          |
| Cattura schermata                                                                                                    | Indietro Continua                                                        |

Se ritieni di dover cambiare qualcosa, puoi tornare indietro, altrimenti clicca su avanti.

Ora, da qui in avanti, devi, per forza di cose, aggiungere qualcosa di tuo, ma non è difficile.

Dipende solamente dal Hard Disk in tuo possesso. Potrai scegliere sul tipo di partizione.

Se sei appena, appena, esperto di partizionamento, ti suggerisco un partizionamento separato per /boot, / (la partizione di root), per /home, per /usr e /var; aggiungere una partizione di swap ci può anche salvare la vi.. :) il sistema, comunque, spesso, lo esige.

Proseguiamo.

|                                                                                                    |                                                     | debian <sup>®</sup> |
|----------------------------------------------------------------------------------------------------|-----------------------------------------------------|---------------------|
| Partizionamento dei dischi                                                                                                    |                                                     |                     |
| É stato selezionato un intero dispositivo da partizionare. Pro<br>partizioni sul dispositivo, tutte le partizioni attualmente pres   | cedendo nel creare una nu<br>senti saranno rimosse. | ova tabella delle   |
| È comunque possibile annullare questa operazione più avant<br>Creare una nuova tabella delle partizioni vuota su questo dispositivo? | i.                                                  |                     |
| O No                                                                                                    |                                                     |                     |
| ● Sì                                                                                                    |                                                     |                     |
| Cattura schermata                                                                                                    | Indietro                                            | Continua            |

|                                                                                                    | deb                                                                   | ian® |
|----------------------------------------------------------------------------------------------------|-----------------------------------------------------------------------|------|
| Partizionamento dei dischi                                                                                                    |                                                                       |      |
| La dimensione massima per questa partizione è 1.0 TB.                                                                                                    |                                                                       |      |
| Suggerimento: «max» può essere usato per specificare la<br>percentuale (come «20%») per usare quella percentuale o<br>Nuova dimensione della partizione: | a dimensione massima oppure inserire una<br>della dimensione massima. |      |
| 500 MB                                                                                                    |                                                                       |      |
|                                                                                                    |                                                                       |      |
|                                                                                                    |                                                                       |      |
|                                                                                                    |                                                                       |      |
|                                                                                                    |                                                                       |      |
|                                                                                                    |                                                                       |      |
|                                                                                                    |                                                                       |      |
|                                                                                                    |                                                                       |      |
|                                                                                                    |                                                                       |      |
|                                                                                                    |                                                                       |      |
| Cattura schermata                                                                                                    | Indietro Continua                                                     |      |

Questa è la scelta della prima partizione.

Questa scelta così grande dipende da almeno due fattori:

1°) - dalla ampiezza di tutto il disco;

2°) - dal tipo di uso del disco.

Per un disco molto grande non ha troppo senso usare partizioni striminzite.

Anche perché. Per chi fa uso di molti "Kernel" a scopo dimostrativo o di studio, un uso sufficientemente grande della partizione di /boot è giustificata dal numero di kernel che si pensa di dover utilizzare.

|                              |          | 0    | debian® |
|------------------------------|----------|------|---------|
| Partizionamento dei dischi   |          |      |         |
| Tipo della nuova partizione: |          |      |         |
| Primaria                     |          |      |         |
| Logica                       |          |      |         |
| Cattura schermata            | Indietro | Cont | inua    |

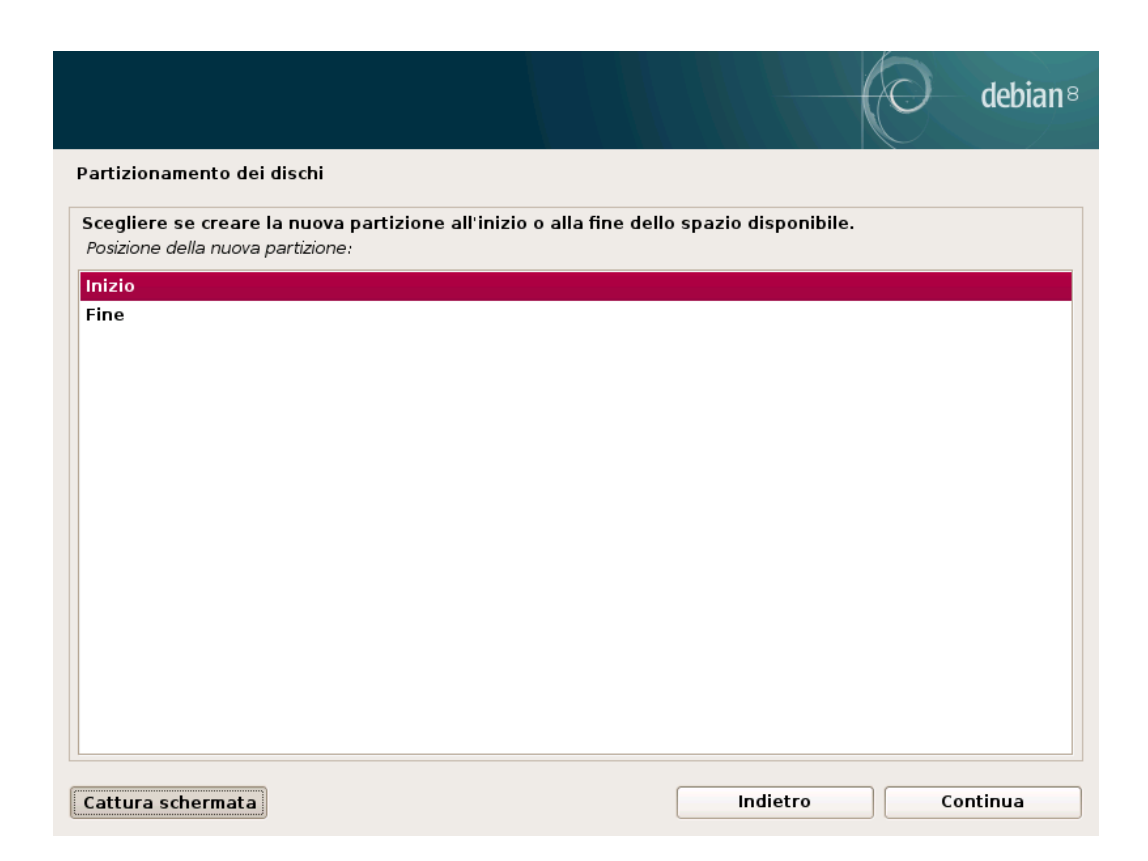

La scelta per /boot della partizione primaria va benissimo.

E per essa sceglieremo un file system di tipo ext2 – senza giournal – Giournal è la capacità per Linux di leggere l'ultimo File System(fs) funzionante nel caso di qualche malfunzionamento...come tutte le cose, può succedere che qualcosa vada storto, ma in questo caso, per la partizione di /boot, è più vantaggioso una maggiore velocità e un minor ricorso alla continua scrittura sul disco per formare il Giournal. Il filesystem ext2 non è sottoposto al protocollo di giournal e risparmieremmo a favore di una maggiore velocià; lo è ext4 che andremo ad usare per altre partizioni; utilissimo in caso crash per un qualsivoglia motivo...spetta comunque all'utilizzatore usare la sua esperienza personale – quando si sara acquisita - per usare il FS che preferisce.
|                                                                                                    |          | 0   | debian® |
|----------------------------------------------------------------------------------------------------|----------|-----|---------|
| Partizionamento dei dischi                                                                                                    |          |     |         |
| Come usare questa partizione:                                                                                                    |          |     |         |
| File system ext4 con journaling<br>File system ext3 con journaling<br>file system ext2<br>File system btrfs con journaling<br>File system JFS con journaling<br>file system FAT16<br>file system FAT22<br>area di swap<br>volume fisico per la cifratura<br>volume fisico per il RAID<br>volume fisico per LVM<br>non usare la partizione |          |     |         |
| Cattura schermata Aiuto                                                                                                    | Indietro | Cor | itinua  |

Scegliamo, quindi ext2.

Continuiamo, poi, nello stesso modo, con le altre partizioni, ma con FS di tipo Ext4 e aggiungiamo alla fine la partizione di swap.

Ci accertiamo, infine, che il disco sia partizionato secondo i nostri desideri.

Possiamo scegliere, volendo, anche la partizione automatica.

Se tutto è andato a buon fine, non ci resta che attendere il prelievo dei pacchetti dal disco prima e dai repository poi per la loro successiva installazione.

Dopo, infatti, il sistema chiederà se vogliamo aggiungere dei repository dalla rete, clicchiamo di si, e ne sceglieremo uno il più vicino possibile alla nostra postazione.

Attendiamo lo scaricamento e poi alla richiesta di GRUB diciamo che vogliamo il Loader GRUB che installeremo nella partizione – se abbiamo un solo disco come nella premessa – SDA.

Aspettiamo la fine e togliamo il disco dal driver quando ci verrà chiesto.

Riavviamo e inseriamo il nome del nostro account e la password – l'avete segnata, vero, nel vostro cervello?

Imparatela a memoria ripetendola molte volte e poi distruggete l'appunto che avete fatto...entrambe...quella del vostro account e quella di root.

Prossimamente vedremo alcuni usi del sistema. Audio, Video, Musica, Scrittura, Grafica, Studio, ecc..

N.d.A. - Domande? Spero di si.

Chiunque lo gradisca, può inviare segnalazioni di errori, commenti e/o suggerimenti, refusi, al seguente indirizzo di posta elettronica:

## calitonycalianto@gmail.com

Vi ringrazio per la vostra pazienza e della vostra attenzione e per la vostra comprensione per gli immancabili errori.

Seguirà una seconda parte per degli approfondimenti che ritengo necessari.

Siate pronti a seguirmi. Non ve ne pentirete.

Catania, il 21/03/2017

Un ringraziamento è d'obbligo e il mio è rivolto ai molti amici che tanto mi hanno dato per la conoscenza di Linux. Agli amci del GNU/LUGCT, in maniera diretta e indiretta.

A Marcello Marcedone e Giorgio Beretta(stragatto) che ci hanno lasciato un grande vuoto con la loro prematura scomparsa.

Ai molti altri che non cito per non rischiare di saltarne qualcuno, ma tutti veramente importanti nella mia vita.

I vari GNU/LUG d'Italia sono fatti da persone appassionate e altruiste ed è naturale che da ognuno si apprenda e si ritrasmetta ad altri quanto apppreso. Io ho avuto tanto e forse qualcosa – spero - l'ho anche ritrasmessa.

Grazie e arrivederci alla parte seconda che spero di non far mancare.

Antonino Calì